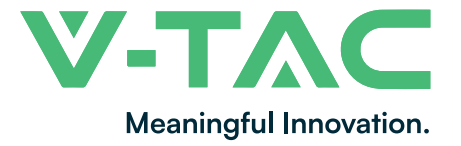

WEEE Number: 80133970

# **INSTRUCTION MANUAL** HYBRID SOLAR INVERTER SINGLE PHASE

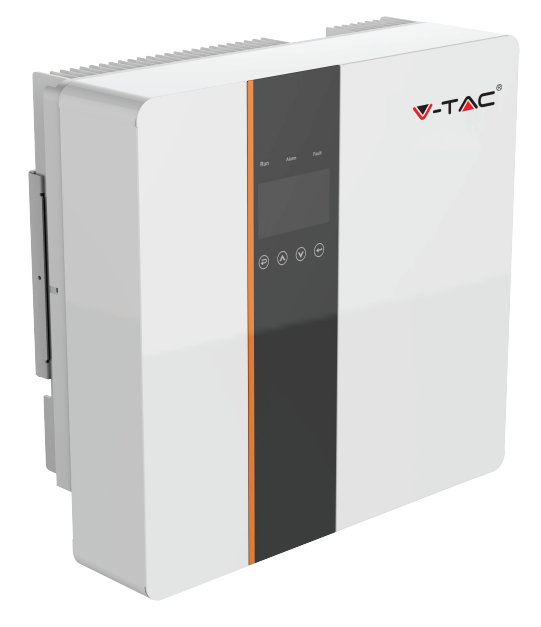

# INTRODUCTION

Thank you for selecting and buying V-TAC Product. V-TAC will serve you the best. Please read these instructions carefully & keep this user manual handy for future reference. If you have any another query, please contact our dealer or local vendor from whom you have purchased the product. They are trained and ready to serve you at the best.

# WARNING

- 1. Please make sure to turn off the power before starting the installation.
- 2. Installation must be performed by a qualified electrician.

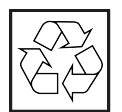

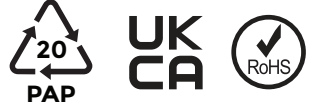

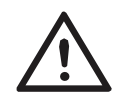

• "Danger" indicates a hazardous situation which, if not avoided, will result in death or serious injury.

 $\bullet\,$  "Warning" indicates a hazardous situation which, if not avoided, could result in death or serious injury.

• "Caution" indicates a hazardous situation which, if not avoided, could result in minor or moderate injury..

- Danger to life due to high voltages in the inverter!
- All work must be carried out by qualified electrician.

• The appliance is not to be used by children or persons with reduced physical sensory or mental capabilities, or lack of exrerience and knowledge, unless they have been given supervision or instruction.

• Children should be supervised to ensure that they do not play with the appliance.

• Danger of burn injuries due to hot enclosure parts!

• During operation, the upper lid of the enclosure and the enclosure body may become hot.

- Only touch the lower enclosure lid during operation.
- Possible damage to health as a result of the effects of radiation!
- Do not stay closer than 20 cm to inverter for any length of time.

• Ensure input DC voltage  $\leq$ Max. DC voltage .Over voltage may cause permanent damage to inverter or other losses, which will not be included in warranty!

• Authorized service personnel must disconnect both AC and DC power from inverter before attempting any maintenance or cleaning or working on any circuits connected to inverter.

• Do not operate the in verter when the device is running

• Over-voltage protection with surge arresters should be provided when the PV power system is installed.

• The grid connected inverter is not fitted with SPDs in both PV input side and MAINS side.

• High leakage current! Earth connection essential before connecting supply.

#### Note!

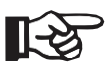

• "Note" provides tips that are valuable for the optimal operation of our product.

• Grounding the PV generator.

• Comply with the local requirements for grounding the PV modules and the PV generator. It is recommends connecting the generator frame and other electrically conductive surfaces in a manner which ensures continuous conduction and ground these in order to have optimal protection of system and persons.

• Prior to the application, please read this section carefully to ensure correct and safe application. Please keep the user manual properly.

• Accesories only together with the inverter shipment are recommended here. Otherwise may result in a risk of fire, electric shock, or injury to person.

• Make sure that existing wiring is in good condition and that wire is not undersized.

• Do not disassemble any parts of inverter which are not mentioned in installation guide. It contains no user-serviceable parts. See Warranty for instructions on obtaining service. Attempting to service the inverter yourself may result in a risk of electric shock or fire and will void your warranty.

• Keep away from flammable, explosive materials to avoid fire disaster. The installation place should be away from humid or corrosive substance.

• Authorized service personnel must use insulated tools when installing or working with this equipment.

• PV modules shall have an IEC 61730 class A rating.

• Never touch either the positive or negative pole of PV connecting device.

• Strictly prohibit touching both of them at the same time.

 $\bullet$  The unit contains capacitors that remain charged to a potentially lethal voltage after the MAINS , battery and PV supply has been disconnected.

• Hazardous voltage will present for up to 5 minutes after disconnection from power supply.

• CAUTION-RISK of electric shock from energy stored in capacitor, Never operate on the inverter couplers, the MAINS cables, Battery cables, PV cables or the PV generator when power is applied. After switching o ffthe PV, battery and Mains, always wait for 5minutes to let the intermediate circuit capacitors discharge before unpluging DC, battery inplug and MAINS couplers.

• When accessing the internal circuit of inverter, it is very important to wait 5 minutes before operating the power circuit or demounting the electrolyte capacitors inside the device. Do not open the device before hand since the capacitors require time sufficiently discharge!

• Measure the voltage between terminals UDC+ and UDC- with a multi-meter(impedance at least 1Mohm) to ensure that the device is discharged before beginning work (35VDC) inside the device.

#### Surge protection devices (SPDs) for PV installation

• Lightning will cause a damage either from a direct strike or from surges due to a nearby strike.

• Induced surges are the most likely cause of lightning damage in majority or installations, especially in rural areas where electricity is usually provided by long overhead lines. Surge may be included on both the PV array conduction and the AC cables leading to the building.

• Specialists in lightning protection should be consulted during the end use application. Using appropriate external lightning protection, the effect of a direct lightning strike into a building can be mitigated in a controlled way, and the lightning current can be discharged into the ground.

• Installation of SPDs to protect the inverter against mechanical damage and excessive stress include a surge arrester in case of a building with external lightning protection system (LPS) when separation distance is kept.

• To protect the DC system, surge suppression device (SPD type2) should be fitted at the inverter end of the DC cabling and at the array located between the inverter and the PV generator, if the voltage protection level (VP) of the surge arresters is greater than 1100V, an additional SPD type 3 required for surge protection for electrical devices.

• To protect the AC system, surge suppression devices (SPD type2) should be fitted at the main incoming point of AC supply (at the consumer's cutout),located between the inverter and the meter/distribution system; SPD (test impulse D1) for signal ine according I to EN 61632-1.

• All DC cables should be installed to provide as short a run as possible, and positive and negative cables of the string or main DC supply should be bundled together.

• Avoiding the creation of loops in the system.

• Spark gap devices are not suitable to be used in DC circuits once conducting, they won't stop conducting until the voltage across their terminals is typically more than 30 volts.

• Anti-Islanding Effect Islanding effect is a special phenomenon that grid-connected PV system still supply power to the nearby grid when the voltage loss is happened in the power system. It is dangerous for maintenance personnel and the public. X1-Hybrid series inverter provide Active Frequency Drift(AFD) to prevent islanding effect.

#### **PE Connection and Leakage Current**

• The end-use application shall monitor the protective conductor by residual current operated protective device (RCD) with rated fault current Ifn $\leq$ 240mA which automatically disconnects the device in case of a fault. The device is intended to connect to a PV generator with a capacitance limit of approx 700nf.

• Incorrect grounding can cause physical injury, death or equipment malfunction and increase electromagnetic.

• Make sure that grounding conductor is adequately sized as required by safety regulations.

• Do not connect the ground terminals of the unit in series in case of a multiple installation. This product can cause current with a d.c component, Where a residual current operated protective (RCD) or monitoring (RCM) device is used for protection in case of direct or indirect contact, only an RCD or RCM of type B is allowed on the supply side of this product. For United Kingdom

• The installation that connects the equipment to the supply terminals shall comply with the requirements of BS 7671.

• Electrical installation of PV system shall comply with requirements of BS 7671 and IEC 60364-7-712.

• No protection settings can be altered.

• User shall ensur e that equipment is so installed, designed and operated to maintain at all times compliance with the requirements of ESQCR22(1)(a). For Australia and New Zealand

• Electrical installation and maintenance shall be conducted by licensed electrician and shall comply with Australia National Wiring Rules. Battery Safety Instructions BD series inverter should be worked with high voltage battery, for the specific parameters such as battery type, nominal voltage and nominal capacity etc., please refer to section 4.3. As accumulator batteries may contain potential electric shock and short-circuit current danger, to avoid accidents that might be thus resulted, the following warnings should be observed during battery replacement:

1: Do not wear watches, rings or similar metallic items.

2: Use insulated tools.

3: Put on rubber shoes and gloves.

4: Do not place metallic tools and similar metallic parts on the batteries.

5: Switch o ffload connected to the batteries before dismantling battery connection terminals.

6: Only personal with proper expertise can carry out the maintenance of accumulator batteries.

# **EXPLANATION OF SYMBOL**

| Symbol                                                                                                 | Explanation                                                                                                    |
|----------------------------------------------------------------------------------------------------|----------------------------------------------------------------------------------------------------|
| CE                                                                                                    | CE mark.<br>The inverter complies with the requirements of the applicable CE<br>guildlines.                                                                                                    |
| Î                                                                                                    | TUV certified.                                                                                                    |
| $\textcircled{\begin{tabular}{ c c c c c } \hline & & & & & \\ \hline & & & & & & & \\ \hline & & & &$ | RCM remark.                                                                                                    |
| SAA                                                                                                    | SAA certification.                                                                                                    |
|                                                                                                    | Beware of hot surface. The inverter can become hot during operation.<br>Avoid contact during operation.                                                                                                    |
| A                                                                                                    | Danger of high voltages. Danger to life due to high voltages in the inverter!                                                                                                    |
|                                                                                                    | Danger.<br>Risk of electric shock!                                                                                                    |
|                                                                                                    | Observe enclosed documentation.                                                                                                    |
| X                                                                                                    | The inverter can not be disposed together with the household waste.<br>Disposal information can be found in the enclosed documentation.                                                                    |
|                                                                                                    | Do not operate this inverter until it is isolated from battery, mains and on-site PV generation suppliers.                                                                                                 |
|                                                                                                    | Danger to life due to high voltage. There is residual voltage existing<br>in the inverter after powering off, which needs 5 min to discharge.<br>• Wait 5 min before you open the upper lid or the DC lid. |

This chapter follows the requirements of the European low voltage directives, which contains the safety instructions and conditions of acceptability for the endues system. which you must follow when installing, operating and servicing the unit. If ignored, physical injury or death may follow, or damage may occur to the unit. Read this before you work on the unit. If you are unable to understand the dangers, warnings, cautions or instructions, please contact an authorized service dealer before installing. Operating and servicing the unit. The Grid connected inverter meets the requirement stipulated in Low Voltage Directive (LVD) 2014/35/EU and Electromagnetic Compatibility (EMC) Directive 2014/30/EU. The unit is based on: EN 62109-1:2010;EN 62109-2:2011;IEC 62109-1(ed.1); IEC62109-2(ed.1);EN 61000-6-3:2007+A:2011;EN 61000-6-1:2007;EN 61000-6-2:2005. In case of installation in PV system, startup of the unit (i.e. start of designated operation) is prohibited until it is determined that the full system meets the requirements stipulated in EC Directive (2014/35/EU,2014/30/EU, etc.), The grid connected inverter leave the factory completely connecting device and ready for connection to the mains and PV supply the unit shall be installed in accordance with national wiring regulations. Compliance with safety regulations depends upon installing and configuring system correctly, including using the specified wires. The system must be installed only by professional assemblers who are familiar with requirements for safety and EMC. The assembler is responsible for ensuring that the end system complies with all the relevant laws in the country where it is to be used. The individual subassembly of the system shall be interconnected by means of the wiring methods outlined in national/inter national such as the national electric code (NFPA) No.70 or VDE regulation 0107.

# INTRODUCTION

Hybrid Inverter series is a high quality inverter which can convert solar ene rgy to AC energy and store energy into battery

The inverter can be used to optimize self consumption, store in the battery for future use or feedin to public grid. Work mode depends on PV energy and user's preference. It can provide power for emergency use during the grid lost by using the energy from battery and inverter(generated from PV).

System Diagram 1 (applies to most countries )

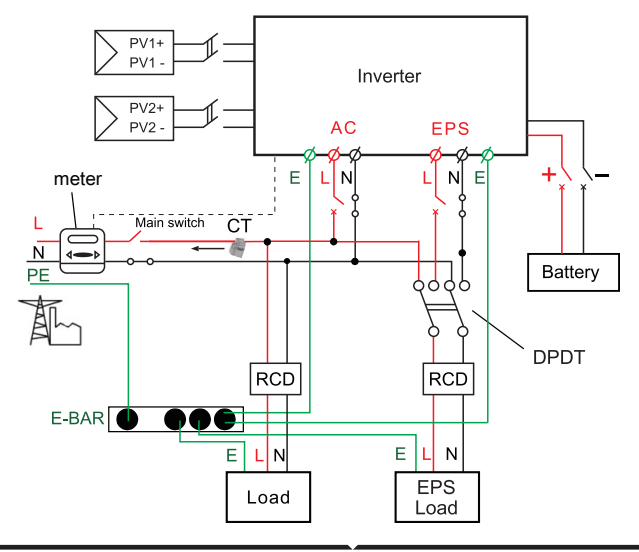

System Diagram 2 (applies to wiring rules AS/NZS\_3000:2012 for Australia and New Zealand )

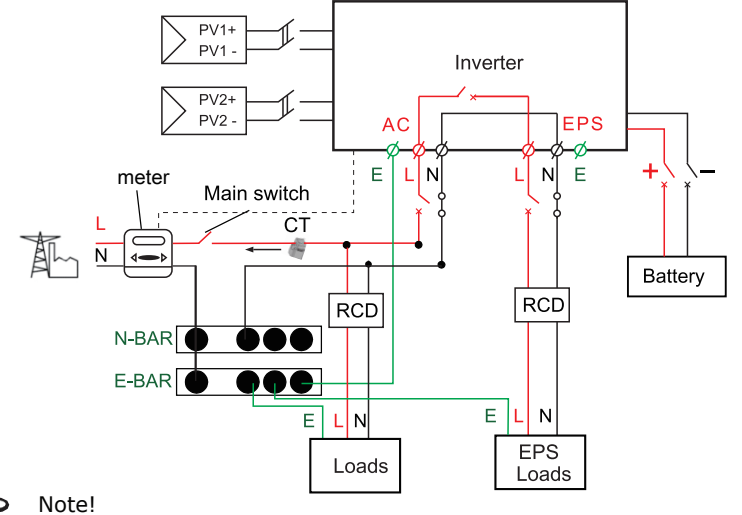

• The instrument and switch in the above figure are provided by users

#### Work Modes

Hybrid Inverter provides multiple work modes based on different requirements.

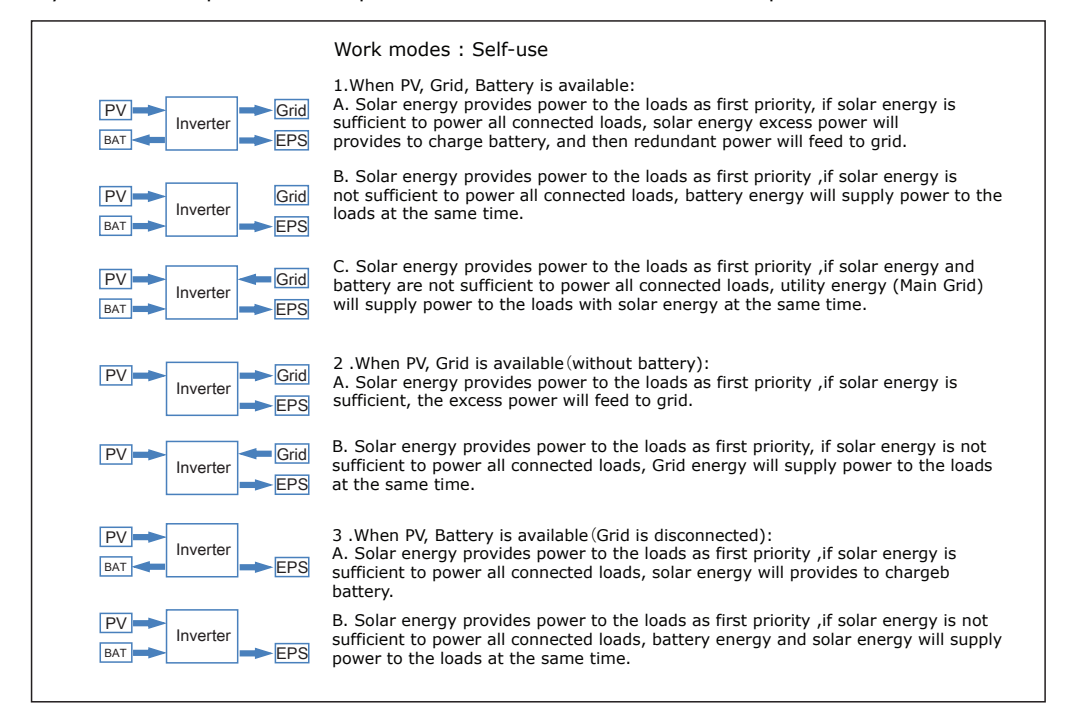

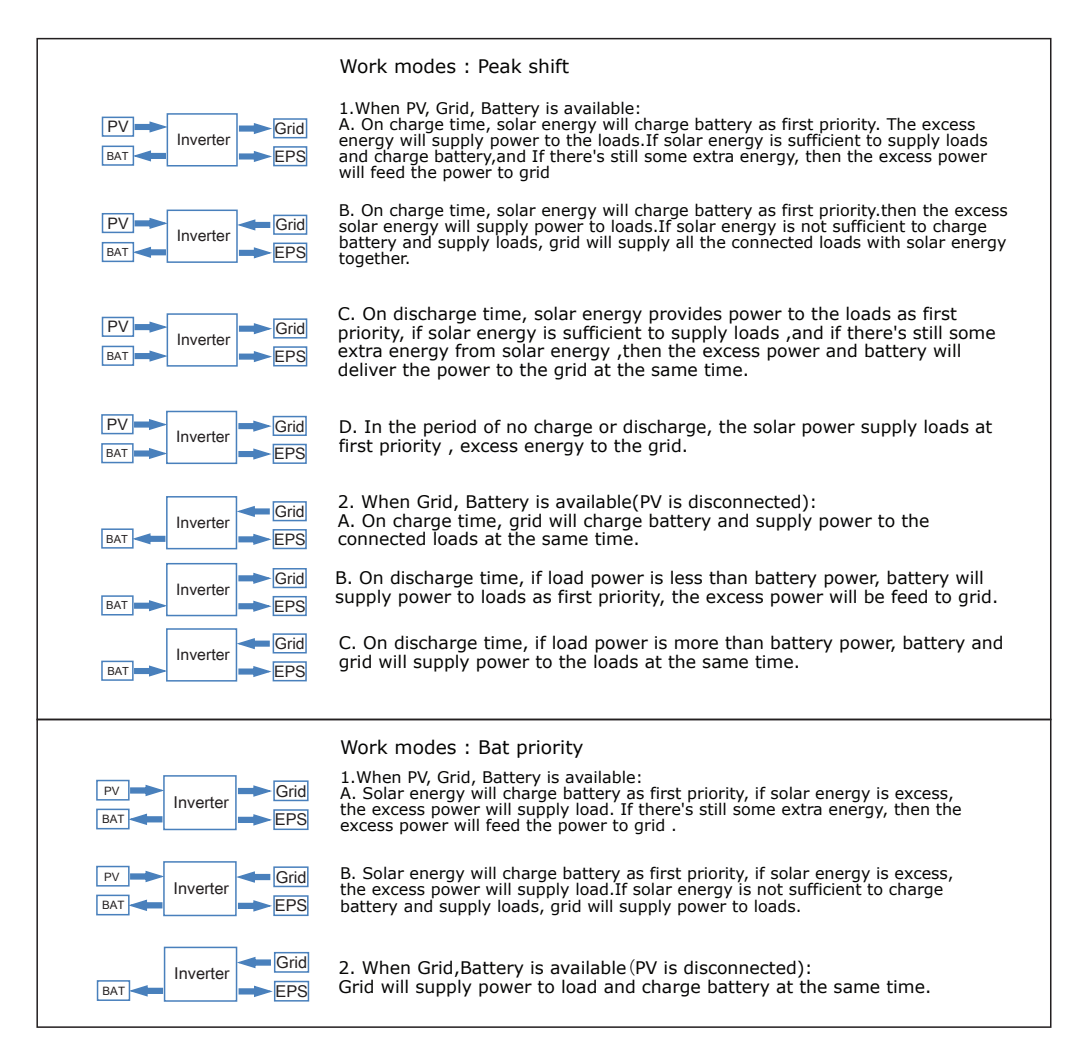

#### DIMENSION

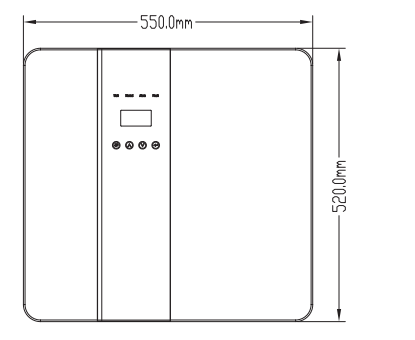

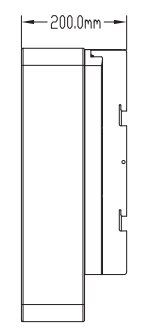

#### **TERMINAL OF PV INVERTER**

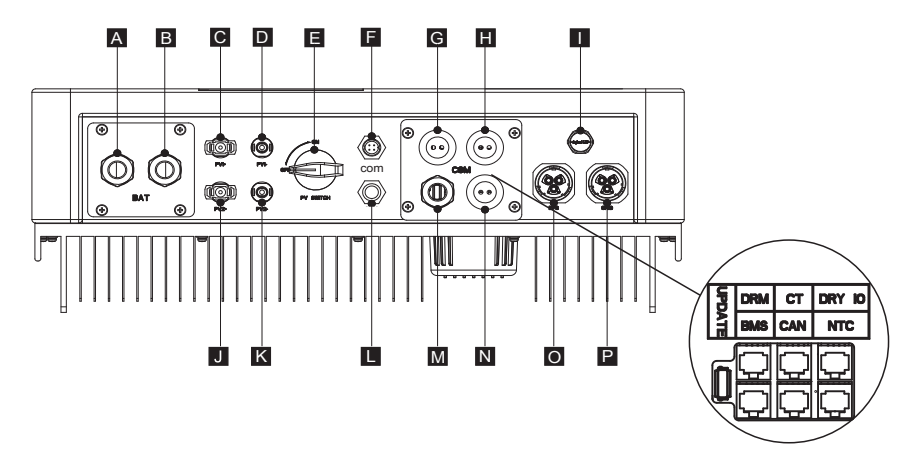

| Object | Description                 |                        | Object | Description            |
|--------|-----------------------------|------------------------|--------|------------------------|
| A/B    | Battery +/Battery -         |                        | Н      | Grid current / DRY IO  |
| C/D    | PV1+/PV1-                   | M USB port for upgradi |        | USB port for upgrading |
| J/K    | PV2+/PV2-                   |                        | N      | POWER CAN /LEAD-NTC    |
| E      | DC switch                   |                        | I      | Pressure valve         |
| F      | WiFi port for external WiFi |                        | 0      | EPS output             |
| L      | Reserved port               |                        | Р      | Grid output            |
| G      | DRM/BMS                     |                        | Р      | Grid output            |

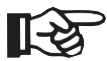

Note!

1. The Update port: For on-premises upgrades.

2. The BMS port: BMS communication for lithium batteries.

3. The CT port: For external grid side CT to detect current size.

4. The DRM port, CAN port, NTC port and DRY IO port: Reserved port, temporarily unavailable

#### **TECHNICAL DATA** 1. DC input

| MODEL                            | VT-66036103 | VT-66036103 | VT-66036103 |
|----------------------------------|-------------|-------------|-------------|
| Max. recommended DC power [W]    | 4600        | 4600        | 4600        |
| Max. DC voltage[V]               | 500         | 500         | 500         |
| Norminal DC operating voltage[V] | 360         | 360         | 360         |
| MPPT voltage range [V]           | 125-500     | 125-500     | 125-500     |
| MPPT voltage range@full load [V] | 150-500     | 150-500     | 150-500     |
| Max. input current [A]           | 14/14       | 14/14       | 14/14       |
| Max. short circuit current [A]   | 14/14       | 14/14       | 14/14       |
| Start input voltage [V]          | 125         | 125         | 125         |
| Start output voltage [V]         | 150         | 150         | 150         |
| No. of MPP trackers              | 2           | 2           | 2           |
| Strings per MPP tracker          | 1           | 1           | 1           |
| Backfeed current to PV array     | 0           | 0           | 0           |
| DC disconnection swtich          | /           | /           | /           |

# AC OUTPUT/INPUT

| MODEL                           | VT-66036103            |                   |       |
|---------------------------------|------------------------|-------------------|-------|
| ΑΟ Ο Ο ΤΡΟΤ                     |                        |                   |       |
| Norminal AC power[VA]           | 3000/3600              |                   |       |
| Max. apparent AC power[VA]      | 3000/3600              |                   |       |
| Rated grid voltage(range)[V]    | 230 (176 to 270)       |                   |       |
| Rated grid frequency[Hz]        | 50/60                  |                   |       |
| Norminal AC current[A]          | 13/16                  |                   |       |
| Max.AC current[A]               | 13/16                  |                   |       |
| Displacement power factor       | 0.8 leading0.8 lagging |                   |       |
| Total harmonic distortion(THDI) | < 2%                   |                   |       |
| Load control                    | optional               |                   |       |
| AC INPUT                        |                        | •                 |       |
| Norminal AC power[VA]           | 3000/3600              |                   |       |
| Rated grid voltage(range)[V]    | 230(176 to 270)        |                   |       |
| Rated grid frequency[Hz]        | 50/60                  |                   |       |
| Norminal AC current[A]          | 13/16                  |                   |       |
| Max.AC current[A]               | 13/16                  |                   |       |
| Displacement power factor       | (                      | 0.8 leading0.8 la | gging |
| AC inrush current               | 35                     |                   |       |

## **BATTERY PARAMETER**

| MODEL                            | VT-66036103     |                   |     |
|----------------------------------|-----------------|-------------------|-----|
| Battery type                     | Lithium battery |                   |     |
| Battery voltage range[V]         | 42-59           |                   |     |
| Recommended battery voltage[V]   | 48              |                   |     |
| Max. charge/discharge current[A] | 95/76.6         |                   |     |
| Peak charge/discharge current[A] | 95/76.6         |                   |     |
| Communication interfaces         | CAN             | /RS485/WIfI/LAN/D | )RM |
| Reverse connect protection       | Yes             |                   |     |

# Efficiency, Safety and Protection (apply to version E,I)

| MODEL                              | VT-66036103 |  |
|------------------------------------|-------------|--|
| MPPT efficiency                    | 99.90%      |  |
| Euro efficiency                    | 97%         |  |
| Max. efficiency                    | 97.60%      |  |
| Max. Battery charge efficiency     | 95%         |  |
| Max. Battery discharge efficiency  | 95%         |  |
| Safety & Protection                |             |  |
| Over/under voltage protection      | YES         |  |
| DC isolation protection            | YES         |  |
| Monitoring ground fault protection | YES         |  |
| Grid protection                    | YES         |  |
| DC injection monitoring            | YES         |  |
| Back feed current monitoring       | YES         |  |
| Residual current detection         | YES         |  |
| Anti-islanding protection          | YES         |  |
| Over load protection               | YES         |  |
| Over heat protection               | YES         |  |

# Efficiency, Safety and Protection (apply to version E,I)

| MODEL                           | VT-66036103     |                      |
|---------------------------------|-----------------|----------------------|
| EPS rated power[VA]             | 3000/3600       |                      |
| Max. EPS power[VA]              | 3000/3600       |                      |
| EPS rated voltage, Frequency    | 230VAC, 50/60Hz |                      |
| EPS rated current[A]            | 13/16           |                      |
| Max. EPS current[A]             | 13/16           |                      |
| Switch time[s]                  | <500ms          |                      |
| Total harmonic distortion(THDv) | <2%             |                      |
| Parallel operation              | Yes             |                      |
| Compatible with the generator   | Yes(si          | ignal provided only) |

# General Data (apply to version E,I)

| MODEL                               | VT-66036103                   |
|-------------------------------------|-------------------------------|
| Dimension [W/H/D](mm)               | 550*520*200                   |
| Dimension of packing [W/H/D](mm)    | 665*635*330                   |
| Net weight [kg]                     | 25                            |
| Gross weight [kg]                   | 31                            |
| Installation                        | Wall-mounted                  |
| Operating temperature range[°C]     | -25~+60 (derating at 45)      |
| Storage temperature [°C]            | -25~+60                       |
| Storage/Operation relative humidity | 4%~100% (Condensing)          |
| Altitude [m]                        | <2000                         |
| Ingress Protection                  | IP65(for outdoor use)         |
| Protective Class                    | Ι                             |
| Night-time consumption              | <3W                           |
| Over Voltage Category               | II (MAINS), II ( PV, Battery) |
| Pollution Degree                    | II                            |
| Cooling                             | Nautral                       |
| Noise level                         | <40dB                         |
| Inverter Topology                   | non-isolated                  |
| Communication interface             | CAN/RS485/WIfI/LAN/DRM        |

#### INSTALLATION

Check for Physical Damage Make sure the inverter is intact during transportation. If there is any visible damage, such as cracks, please contact your dealer immediately.

## PACKING LIST

Open the package and take out the product, please check the accessories first. The packing list shown as below.

Н

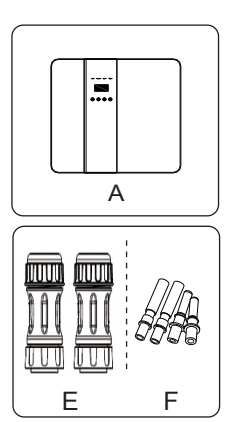

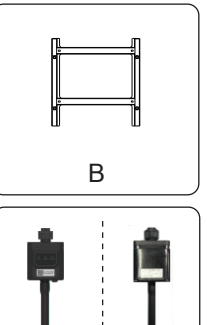

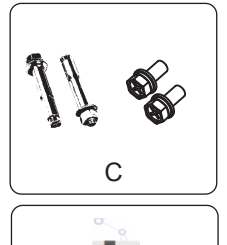

I

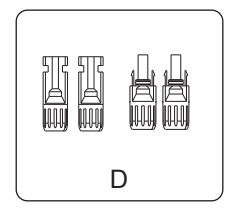

| Object | Description                                |
|--------|--------------------------------------------|
| Α      | Inverter                                   |
| В      | Bracket                                    |
| С      | Expansion screws and pan-head screws       |
| D      | PV connectors (2*positive, 2*negative)     |
| E      | AC terminals                               |
| F      | PV pin connectors (2*positive, 2*negative) |
| G      | Wifi module (optional)                     |
| Н      | GPRS module (optional)                     |
| I      | User manual                                |

G

# **TOOLS REQUIRED FOR INSTALLATION**

Installation tools: crimping pliers for binding post and RJ 45, screwdriver, manual wrench etc

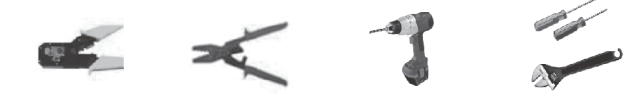

#### SPACE REQUIREMENT

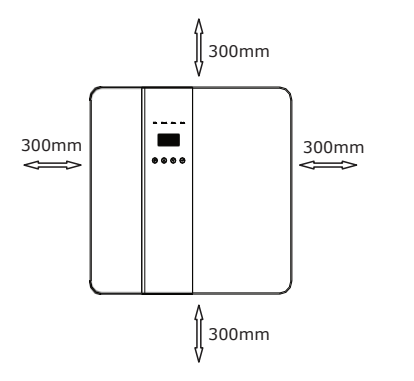

| Table Available Space Size |          |  |  |
|----------------------------|----------|--|--|
| Position                   | Min.size |  |  |
| Left                       | 300mm    |  |  |
| Right                      | 300mm    |  |  |
| Тор                        | 300mm    |  |  |
| Bottom                     | 300mm    |  |  |
| Front                      | 300mm    |  |  |

Step 1: Screw the wall bracket on the wall

1.1. Place the bracket on the wall and mark down the position of the 4 holes.

1.2. Drill holes with driller, make sure the holes are deep enough (at least 60mm) to support the inverter.

1.3. Install the expansion tubes in the holes, and tighten them. Then install the wall bracket with the expansion screws.

Step 2: Place the inverter on the wall mounted bracket by holding the handle on the side. Step 3: Tighten the fixing screws on both sides of the inverter.

Step 4: If necessary, costomer can install an anti-theft lock on the left-bottom of the inverter.

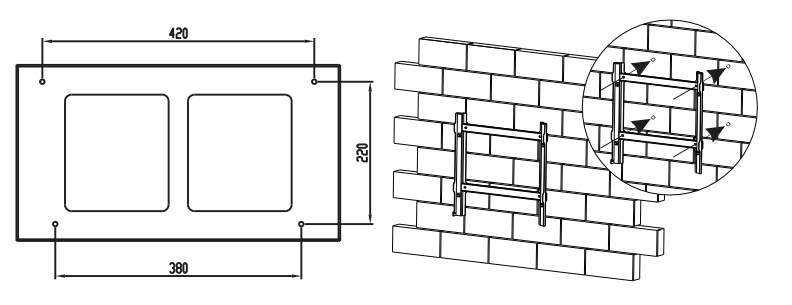

Step 1

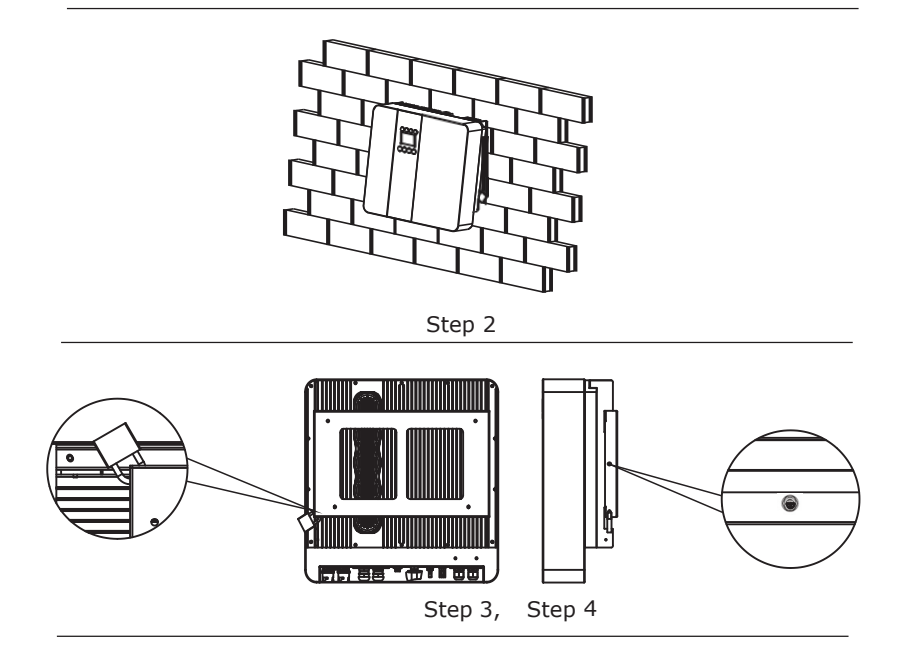

# **ELECTRICAL CONNECTION**

Electrical connection diagram

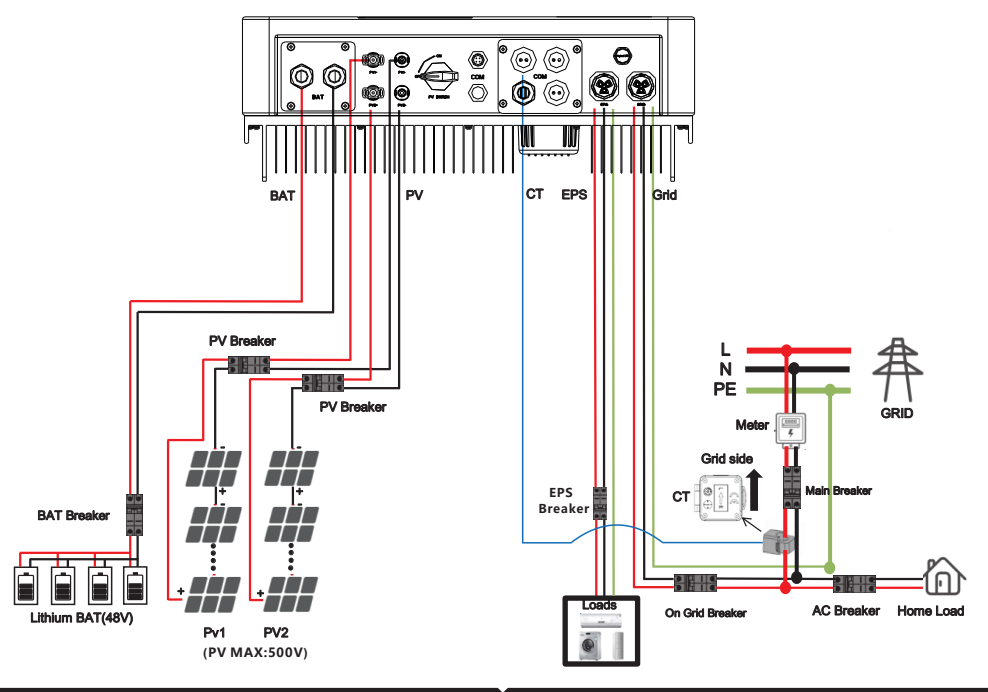

### **GRID CONNECTION AND EPS CONNECTION**

Hybrid inverter are designed for single phase grid. Voltage is 220/230/240V, frequency is 50/60Hz. Other technical requests should comply with the requirement of the local public grid.

Table 1 Cable and Micro-breaker recommended

| MODEL                   | VT-66036103         |
|-------------------------|---------------------|
| E VERSION CABLE         | 4-5 mm <sup>2</sup> |
| E VERSION MICRO-BREAKER | 20A                 |
| I VERSION CABLE         | 8-10mm <sup>2</sup> |
| I VERSION MICRO-BREAKER | 50A                 |

Micro-breaker should be installed between inverter and grid, any load should not be connected with inverter directly.

Step1. Check the grid voltage.

1.1 Check the grid voltage and compare with the permissive voltage range (Please refer to technical data).

1.2 Disconnect the circuit board from all the phases and secure against re-connection.

Step2. Remove the waterproof lid from the grid port on the inverter.

Step3. Make AC and EPS wires.

3.1 Choose the appropriate wire(Cable size: refer to Table 1).

3.2 Reserve about 60mm of conductor material sectional area and remove 10mm of insulation from the end of wire.

terminal and tighten the screws with a hexagonal wrench.

3.3 Separate the docking screw cap of the AC terminal from the housing portion and insert stripped wires into AC

3.4 Tighten the docking screw cap and housing portion of the AC terminal.

Step4.

Connect the AC connector to the GRID port of the inverter and tighten the screw cap . Connect the LOAD connector to the EPS port of the inverter and tighten the screw cap .

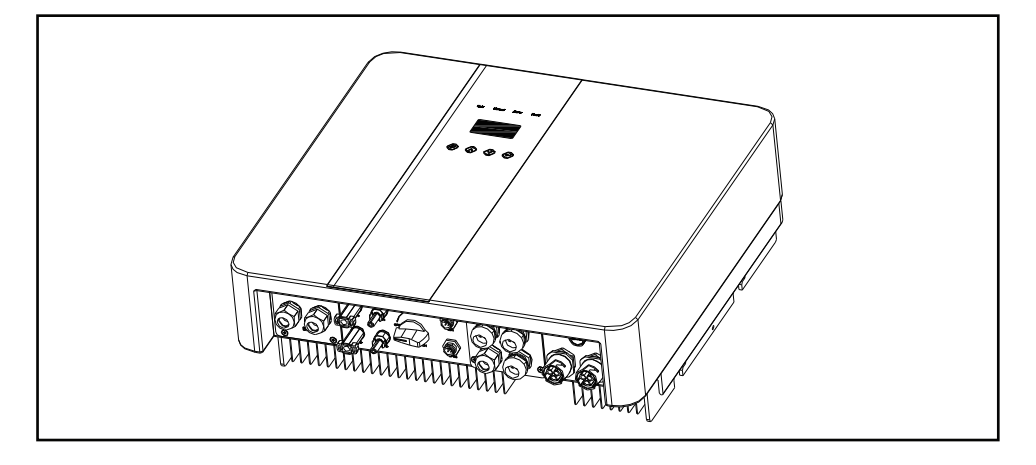

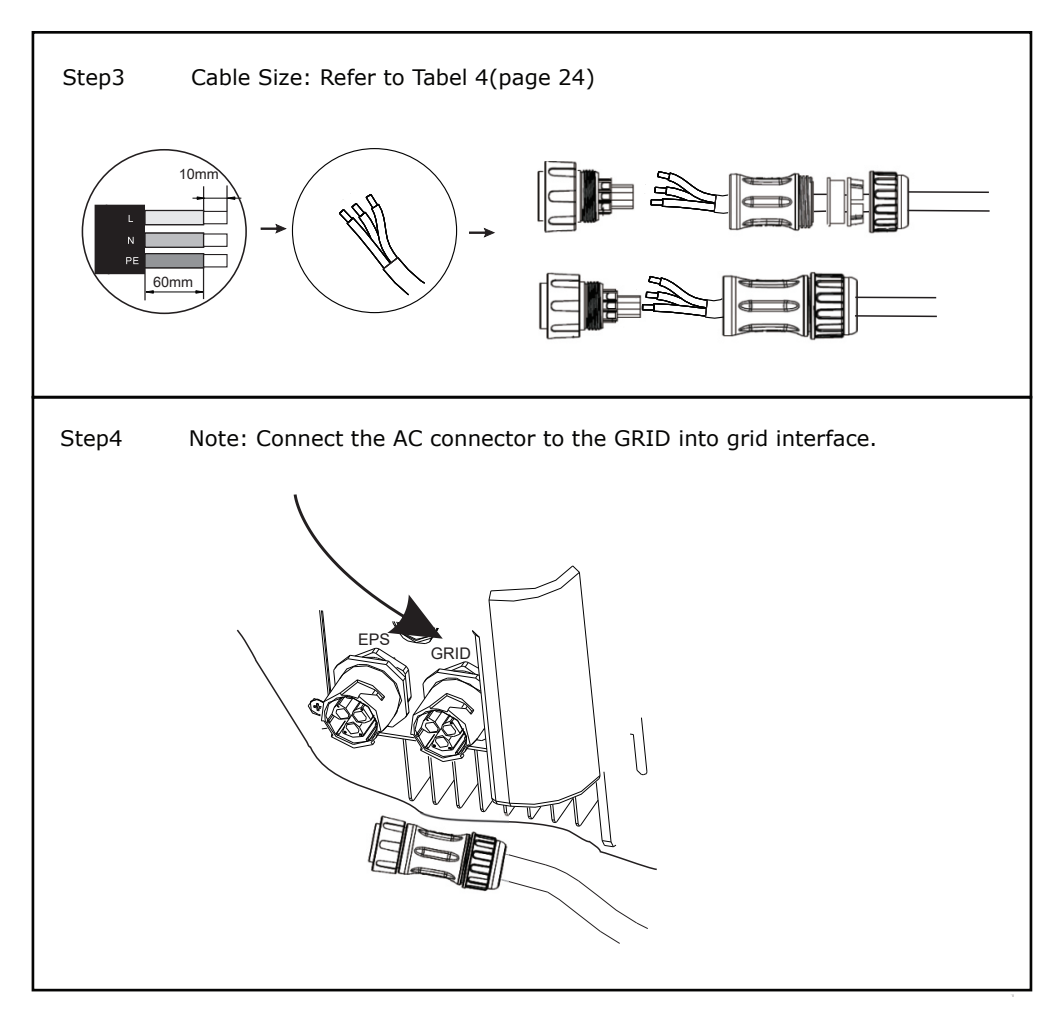

# **PV CONNECTION**

Select PV modules with excellent function and reliable quality. Open-circuit voltage of module arrays connected in series should be <Max. DC input voltage;operating voltage should be conformed to MPPT voltage range.

| MODEL                 | VT-66036103 | VT-66036103 | VT-66036103 |
|-----------------------|-------------|-------------|-------------|
| Max. DC Voltage (V)   | 500         | 500         | 500         |
| MPPT Voltage Range(V) | 125-500     | 125-500     | 125-500     |

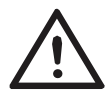

#### Warning!

PV module voltage is very high, which already achieve dangerous voltage range, please comply with electric safety rules when connecting. Please do not make PV positive or negative ground!

## **CONNECTION STEPS:**

Step 1. Checking PV module to ensure PV is in open circuit state and ensure the PV+ and PV- ports of the PV string are correct.

Step 2. Separating the DC connector.

Step 3. Wiring

3.1 Choose the 12 AWG wire to connect with the cold-pressed terminal.

3.2 Remove 10mm of insulation from the end of wire.

3.3 Insert the insulation into pin contact and use crimping plier to clamp it.

Step 4. Insert pin contact through the cable nut to assemble into back of the male or female plug. When

you feel or heard a "click" sound the pin contact assembly is seated correctly.

Step 5. Plug the PV connector into the corresponding PV connector on inverter.

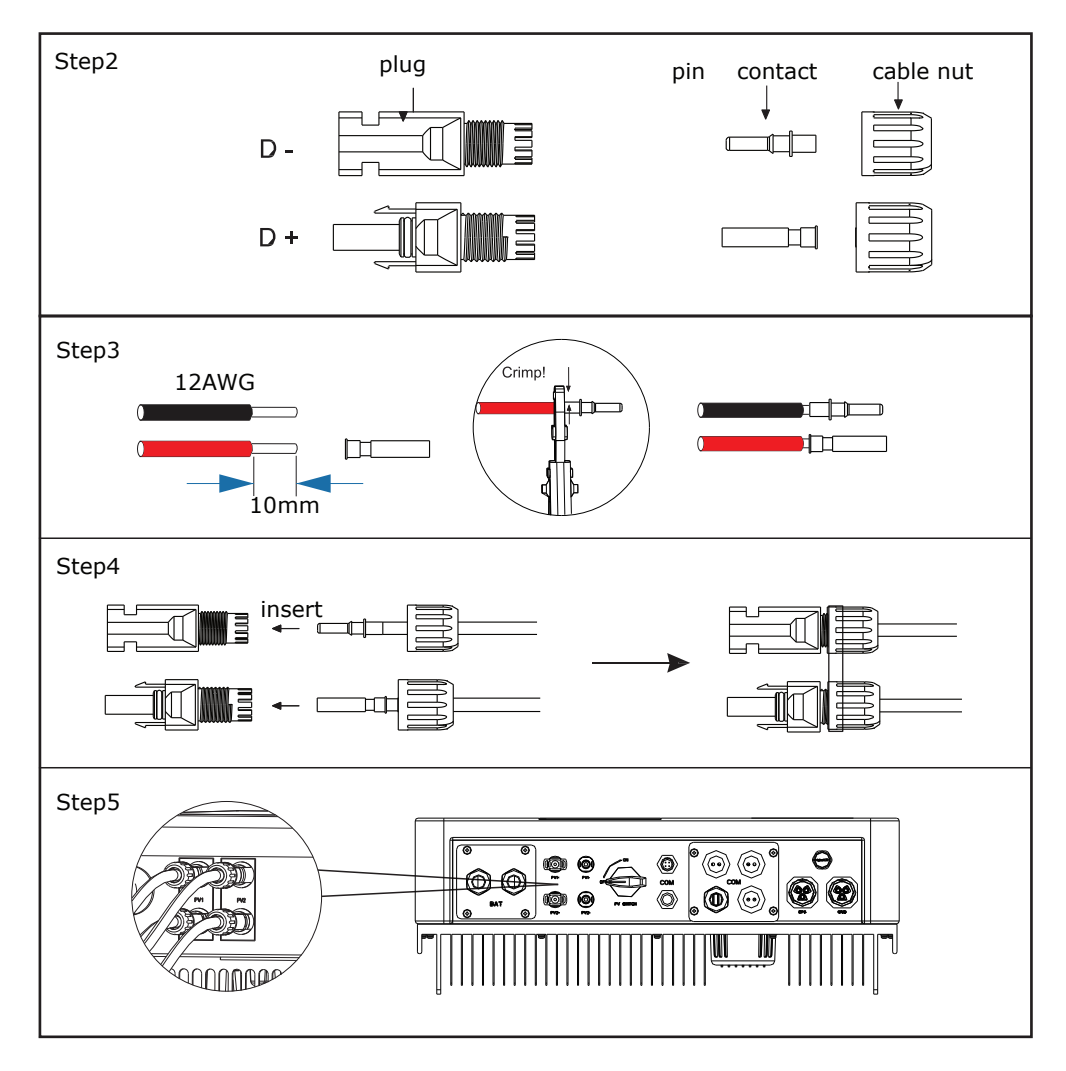

#### **Battery Connection**

Note

1.Before choosing battery, please note the maximum voltage of battery can not exceed 59V and the rated voltage of battery can not exceed 48V, and the battery communication should be compatible with Hybrid inverter.

2.Before connecting to battery, please install a nonpolarized DC(125A) breaker to make sure inverter can be securely disconnected during maintenance.

3. The connecting cable between the battery and the inverter shall be at least 4AWG. 4. The battery communication can only work when the battery BMS is compatible with the

inverter.

5.To replace the battery, you need to turn off all switches and unplug the system communication line.

6.All the above wiring and operations must be carried out after the whole machine is powered down, and all of them need professional personnel to complete

#### **Power Connection Steps:**

Step 1. Choose the 4AWG wire and strip the cable to 15mm.

Step 2. Select two O-terminals with an aperture of M6.

Step 3. Insert the stripping line into the O-terminal and clamp it with a crimping clamp.

Step 4. Remove waterproof cover plate.

Step 5. Disassemble the waterproof connector and pass the cable through the waterproof connector.

Step 6. Connect the cable to the terminal of the inverter .

Step 7. Assemble waterproof connectors and waterproof covers plate.

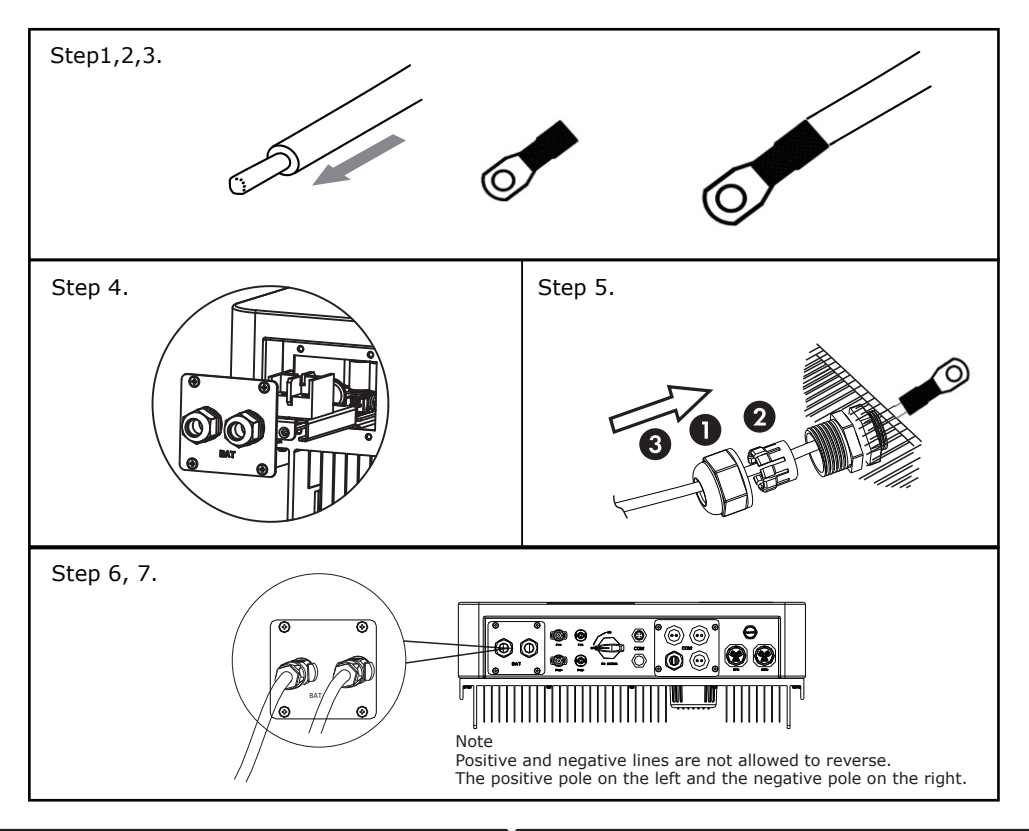

#### **Communication interface definition**

**BMS PIN Definition** 

Communication interface between inverter and battery is RS485 or CAN with a RJ45 connector.

The wiring sequence of the crystal head conforms to the 568B standard: orange white, orange, green white, blue, blue white, green, brown white and brown.

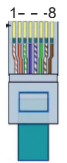

|       | PIN        | 1 | 2 | 3 | 4        | 5        |     |          | 8        |
|-------|------------|---|---|---|----------|----------|-----|----------|----------|
| CAN   | Definition | Х | Х | Х | BMS_CANH | BMS_CANL | Х   | Х        | Х        |
| Rs485 | Definition | Х | Х | Х | Х        | Х        | GND | BMS_485A | BMS_485B |

DRY\_IO (RJ45 PIN) Definition Reserved dry contact interface of the inverter.

| 1    | 2    | 3    | 4    | 5    | 6    | 7    | 8    |
|------|------|------|------|------|------|------|------|
| COM1 | NO 1 | NC 1 | DI 1 | DI 2 | COM2 | NO 2 | NC 2 |
| Com  |      |      | 511  |      |      |      |      |

DRM Connection

DRM is provided to support several demand response modes by emitting control signals as below.

Note: Only PIN6(DRM0) is available now, and other PIN functions are being developed.

| 18 |        |        |        |        |     |      |     |     |
|----|--------|--------|--------|--------|-----|------|-----|-----|
|    | 1      | 2      |        | 4      |     |      |     | 8   |
|    | DRM1/5 | DRM2/6 | DRM3/7 | DRM4/8 | +5V | DRM0 | GND | GND |
|    |        |        |        |        |     |      |     |     |

## WiFi And GPRS Connection(optional)

Inverter provides a WiFi port which can collect data from inverter and transmit it to monitoring-website by WiFi.

Step1. Plug Wifi into "COM" port at the bottom of the inverter. Step2. Build the connection between the inverter and router. Step3. Create a user account online. (Please check the WiFi user manual for more details).

#### DIAGRAM

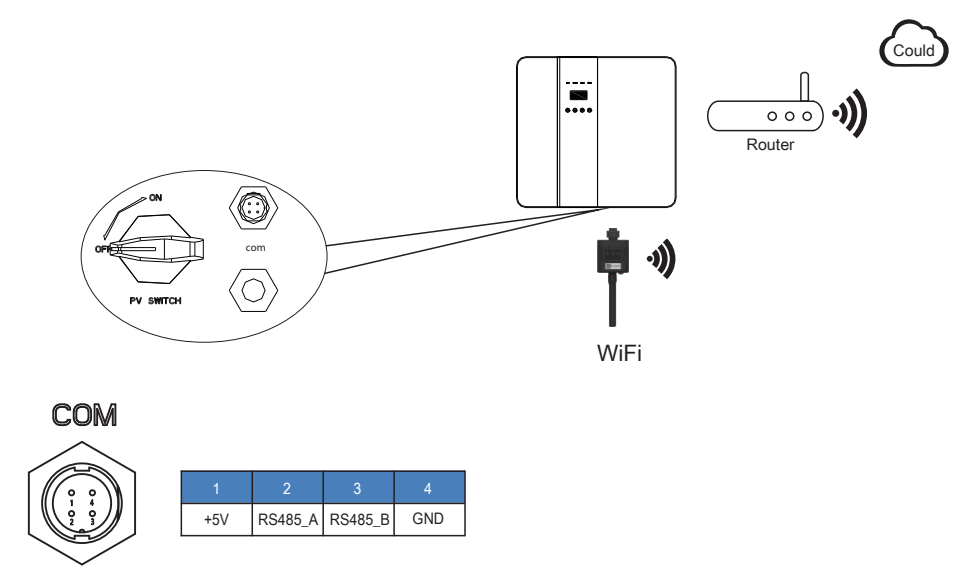

# **GPRS CONNECTION**

GPRS connection interface is consistent with WIFI interface, Please refer to the GPRS user manual for detailed connection steps.

## DIAGRAM

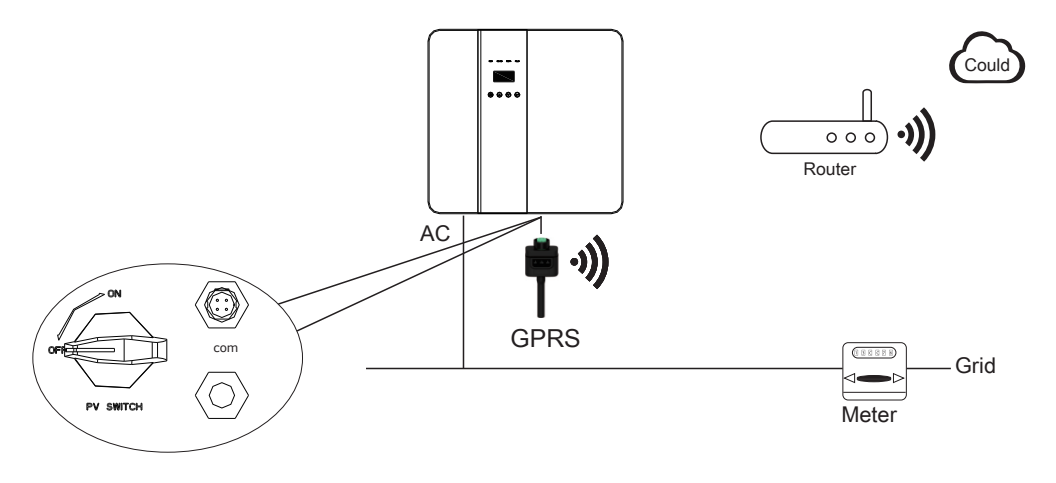

# LCD INTERFACE AND SETTING

# CONTROL PANEL

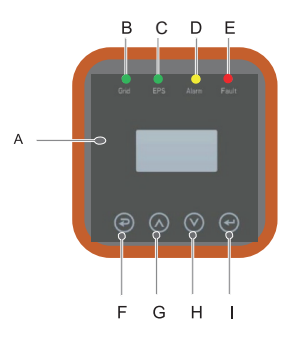

| Object | Name             | Description                                                                                      |
|--------|------------------|--------------------------------------------------------------------------------------------------|
| A      | LCD<br>Screen    | Display the information of the inverter.                                                         |
| в      |                  | lit in green: The inverter is in grid mode.<br>Off: The inverter is in not in grid mode.         |
| с      | Indicator<br>LED | lit in green: The inverter is in off-grid mode.<br>Off: The inverter is in not in off-grid mode. |
| D      |                  | lit in Yellow: The inverter is in Warning .<br>Off: The inverter has no Inverter Warning         |
| E      |                  | lit in red: The inverter is in fault status.<br>Off: The inverter has no errors.                 |
| F      |                  | Esc: Return from current interface or function.                                                  |
| G      | Function         | Up: Move cursor to upside or increase value.                                                     |
| н      | Button           | Down: Move cursor to downside or decrease value.                                                 |
| I      |                  | Enter: Confirm the selection.                                                                    |

# INSTRUCTIONS FOR LED INDICATOR

|                 | Grid<br>(Green) | EPS<br>( Green ) | Alarm<br>(Yellow) | Fault<br>(Red) |
|-----------------|-----------------|------------------|-------------------|----------------|
| Initialization  | off             | off              | off               | off            |
| Stand-by        | off             | off              | off               | off            |
| Grid mode       | on              | off              | off               | off            |
| Off-Grid        | off             | on               | off               | off            |
| Bypass of mains | off             | on               | on                | off            |
| Fault           | off             | off              | off               | on             |

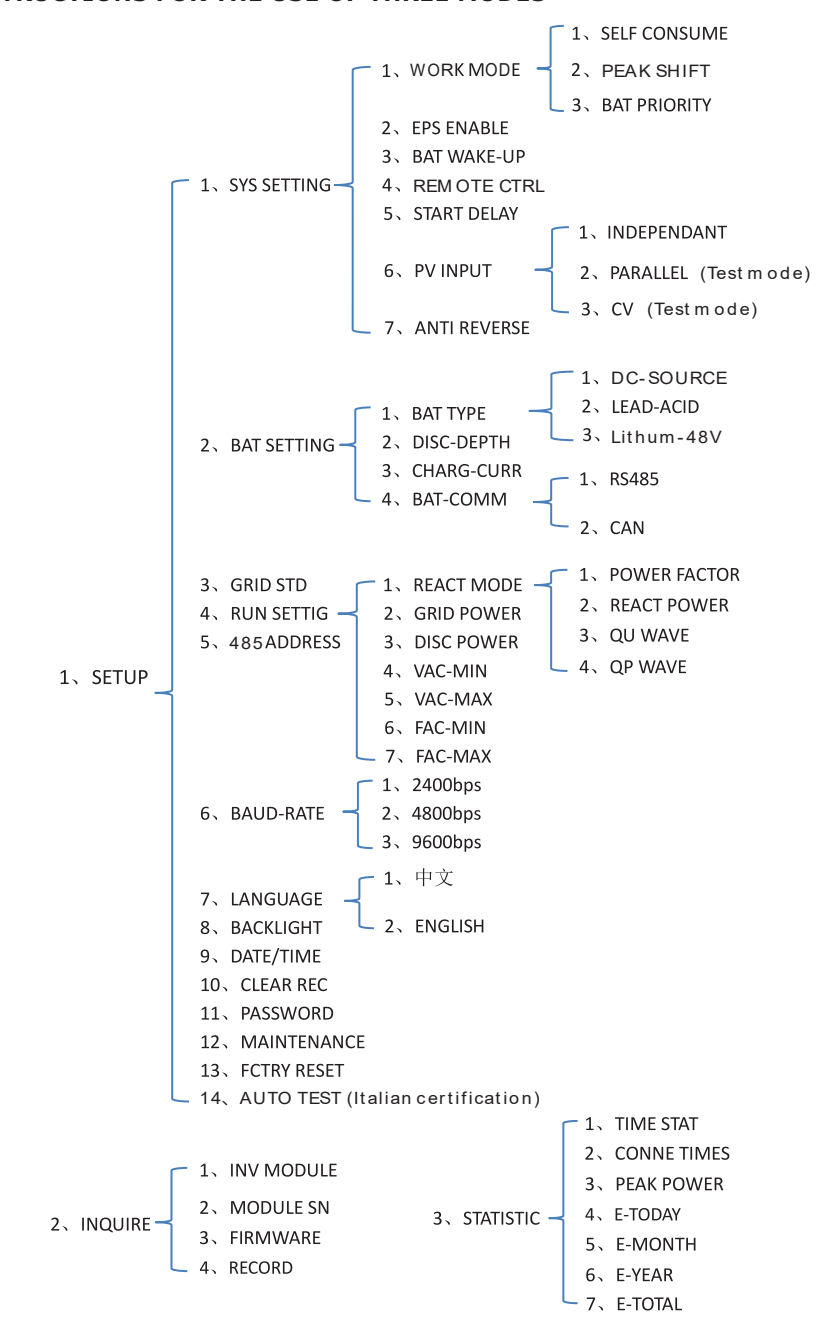

#### **INSTRUCTIONS FOR THE USE OF THREE MODES**

For example,Before selecting the mode, you can set it up ac cording to the local power grid, PV input mode and battery type.

#### **POWER GRID** :

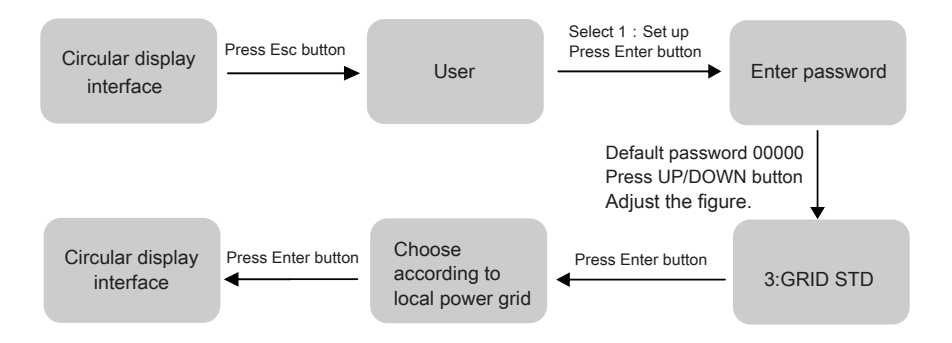

#### **PVINPUŢ MODE**

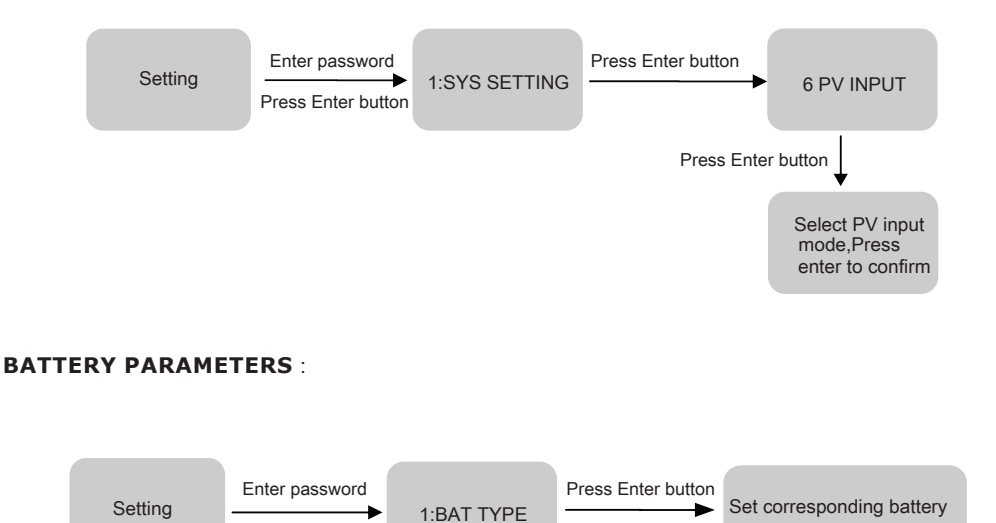

type,Press enter to confirm.

Press Enter button

# LCD INTERFACE

#### **5.4.1 ERROR INFORMATION**

| Interface                                           | Description                                                                                                    |
|-----------------------------------------------------|----------------------------------------------------------------------------------------------------|
| ERROR NO. D<br>02:BatDisconnect<br>27:BMS Comm.fail | Numbers represent error codes and text is error information.<br>Refer to Chapter 9 for specific contents.<br>NOTE: When there is a lock mark $\hat{\Box}$ in the upper right corner of<br>the screen, you cannot turn the page, you need to press Enter to<br>unlock it first. |

#### **5.4.2 SYSTEM SETTING**

| Interface                                                   | Description                                                                                                    |
|-------------------------------------------------------------|----------------------------------------------------------------------------------------------------|
| SYSTEM1<br>STATE: SELF CSM<br>GRID: US-CA<br>PV I/P: PARALL | State: Setting of the whole machine working mode. Including:<br>SELF CONSUME, PEAK SHIFT and BAT PRIORITY.<br>Refer to Chapter 3.3 for specific contents.<br>Grid standard: Displays the grid standard actually set.<br>PV input mode: The display value is the setting value of PV<br>input mode: The display value is the setting value of PV |
|                                                             | input type. Including. INDEPENDANT, PARALLEE, CV.                                                                                                    |

## 5.4.3 SYSTEM SETTING2

| Interfa     | ice  | Description                                                                      |
|-------------|------|----------------------------------------------------------------------------------|
| SYSTEM      | /12  | BMS Com: Battery Management System communication mode.<br>Including: CAN, RS485. |
| BMS Com:    | CAN  | Anti Reve: Displays Whether Inverter isn't allowed to generate                   |
| Anti Reve : | DISA | electricity to the Grid. Including: DISABLE,ENABLE                               |
| DOD:        | 80%  | DOD: Depth of battery discharge.                                                 |
|             |      |                                                                                  |

# **5.4.4 SYSTEM SETTING3**

| Interface        | Description                                                    |
|------------------|----------------------------------------------------------------|
|                  | EPS ENIABLE: When the Grid and PV are powered off. Enable the  |
| SYSTEM3          | battery to supply power to the load, default option is enable. |
| EPS ENABLE: ENAB |                                                                |
|                  |                                                                |
|                  |                                                                |
|                  |                                                                |

# 5.4.5 PV1 INPUT DISPLAY INTERFACE

| Interface |        | Description                                     |
|-----------|--------|-------------------------------------------------|
| PV1 IN    | IPUT   | PV1 input real-time voltage, current and power. |
| VOLT:     | 300V   |                                                 |
| CURR:     | 10.00A |                                                 |
| POWER:    | 3000W  |                                                 |
|           |        |                                                 |

# 5.4.6 PV2 INPUT DISPLAY INTERFACE

| Inte   | erface | Description                                     |
|--------|--------|-------------------------------------------------|
| PV2 IN | IPUT   | PV2 input real-time voltage, current and power. |
| VOLT:  | 300V   |                                                 |
| CURR:  | 10.00A |                                                 |
| POWER: | 3000W  |                                                 |
|        |        |                                                 |

# **5.4.7 DC VOLTAGE INTERFACE**

| Interface                                | Description                                                                                                 |
|------------------------------------------|----------------------------------------------------------------------------------------------------|
| DC VOLTAGE<br>BUS: 384V<br>LeakCurr: 0mA | BUS: Real-time voltage of bus capacitor of the machine.<br>LeakCurr: Real-time leak current of the machine. |

# **5.4.8 B ATTERY INTERFACE**

| Interface                                           | Description                                                                                                    |
|-----------------------------------------------------|----------------------------------------------------------------------------------------------------|
| BATTERY<br>VOLT: 300V<br>CURR: 10.00A<br>STA: C D F | Battery real-time voltage, current.<br>STA: Battery status. C: Charge. D: Discharge. F: Full charge.<br>Battery status depends on BMS instructions. |

# **5.4.9 BATTERY CURRENT INTERFACE**

| Interface                                               | Description                                                                                                    |
|---------------------------------------------------------|----------------------------------------------------------------------------------------------------|
| BATTERY INFO<br>TYPE: Lithium<br>TEMP: 26°C<br>SOC: 30% | TYPE: Battery type:(lead acid, lithium battery)<br>TEMP: Battery temperature.<br>SOC: Percentage of battery surplus capacity |

# 5.4.10 BATTERY CURRENT INTERFACE

| Interface                                                   | Description                                                                                                    |
|-------------------------------------------------------------|----------------------------------------------------------------------------------------------------|
| BMS PRMETER<br>CHAR VOL: 0.0V<br>CHARGE: 50A<br>DISCHA: 50A | CHAR VOL: Battery charging voltage.<br>CHARGE: Battery charging current.<br>DISCHA: Battery discharging current. |

# 5.4.11 GRID-CONNECTED

| Int                           | erface                         | Description                                                                                     |
|-------------------------------|--------------------------------|-------------------------------------------------------------------------------------------------|
| GI<br>VOLT:<br>CURR:<br>FREQ: | RID<br>0.0V<br>0.00A<br>0.00Hz | VOLT: Gird real-time voltage.<br>CURR: CT real-time current.<br>FREQ: Grid real-time frequency. |
| FREQ:                         | 0.00Hz                         |                                                                                                 |

## 5.4.12 INV

| Interface                                        | Description                                                                                    |
|--------------------------------------------------|------------------------------------------------------------------------------------------------|
| INV<br>VOLT: 0.0V<br>CURR: 0.00A<br>FREQ: 0.00Hz | VOLT: INV real-time voltage.<br>CURR: INV real-time current.<br>FREQ: INV real-time frequency. |

# 5.4.13 LOAD

| Interface                                        | Description                                                                                           |
|--------------------------------------------------|----------------------------------------------------------------------------------------------------|
| LOAD<br>VOLT: 0.0V<br>CURR: 0.00A<br>PERCENT: 0% | VOLT: LOAD real-time voltage.<br>CURR: LOAD real-time current.<br>PERCENT: LOAD real-time percentage. |

## 5.4.14 **POWER**

| Interface                        | Description                          |
|----------------------------------|--------------------------------------|
| POWER<br>INV: 0.0W<br>GRID: 0.0W | INV: INV power.<br>GRID: Grid power. |

#### 5.4.15 **POWER**

| Interface                         | è              | Description                                               |
|-----------------------------------|----------------|-----------------------------------------------------------|
| POWER<br>PV I/P:<br>LOAD:<br>BAT: | ow<br>ow<br>ow | PV I/P: PV power.<br>LOAD: LOAD power.<br>BAT: BAT power. |

# 5.4.16 TEMPERATURE

| Interface                                             | Description                                                                                                |
|-------------------------------------------------------|----------------------------------------------------------------------------------------------------|
| TEMPERATURE<br>INVER: 0°C<br>DCDC: 0°C<br>INSIDE: 0°C | INVER: INV Temperature.<br>DCDC: DCDC Temperature.<br>INSIDE: Internal ambient temperature of the machine. |

# 5.4.17 STATE

| Interface                                         | Description                                                                                                    |
|---------------------------------------------------|----------------------------------------------------------------------------------------------------|
| STATE<br>SYS: STAND<br>INV: STAND<br>DCDC: STANDE | System information: Display complete machine status<br>information, Including: Initialization, Standby, PV grid connection,<br>Grid connection of battery, Hybrid power supply, etc.           Y         INV: Displays the inverter status information.           DCDC: Displays charging and discharging status information |
| L                                                 |                                                                                                    |

# SETTINGAS

#### 5.5.1 State

| Interface                                     | Description                                                                                                    |
|-----------------------------------------------|----------------------------------------------------------------------------------------------------|
| USER<br>→ 1:SETUP<br>2:INQUIRE<br>3:STATISTIC | SETUP: Press Enter to user settings interface.<br>INQUIRE: Query machine model, serial number, software version.<br>STATISTIC: View machine run statistics. |

# 5.5.2 SET P ass word

| Interface    | Description                                                                                                    |
|--------------|----------------------------------------------------------------------------------------------------|
| PASSWORD     | Enter the password required for setting. The default password is "00000".                                                                             |
| INPUT: XXXXX | Press the Up or Down keys to adjust the number, press the Enter<br>key to move the cursor forward, and press the Esc key move the<br>cursor backward. |

#### 5.5.3 Setup

| Interface                                                                                                    | Description                                                                                                    |
|----------------------------------------------------------------------------------------------------|----------------------------------------------------------------------------------------------------|
| SETUP<br>→ 1:SYS SETTING<br>2:BAT SETTING<br>3:GRID STD<br>4:RUN SETTING<br>5:485 ADDRESS<br>6:BAUD RATE<br>7:LANGUAGE<br>8:BACKLIGHT<br>9:DATE/TIME<br>10:CLEAR REC<br>11:PASSWORD<br>12:MAINTENANCE<br>13:FCTRY RESET | This interface is used for various information inquiry options.<br>Press the Up/Down button to make the corresponding selection.<br>Press Enter button to enter the selected menu.<br>Press ESC button return to the user interface.<br>There are 13 options in total. |

## 5.5.4.2 EPS en able

| Interface  | Description                                                 |
|------------|-------------------------------------------------------------|
|            | When the Grid and PV are powered off. Enable the battery to |
| EPS ENABLE | supply power to the load, default option is enable.         |
| 1:DISABLE  |                                                             |
| →2:ENABLE  |                                                             |
|            |                                                             |
|            |                                                             |

# 5.5.4.3 Battery wake-up

| Interface                             | Description                                                                                                    |
|---------------------------------------|----------------------------------------------------------------------------------------------------|
| WAKE-UP EN<br>→ 1:DISABLE<br>2:ENABLE | When the battery is low and the battery relay has been<br>disconnected, the inverter will send instructions to the battery<br>forcibly sucking relay by BMS, and the inverter will charge.<br>The default option is disabled. (Partial battery support) |

#### 5.5.4.4 REM OTE CT RL

| Interface                              | Description                                                                                    |
|----------------------------------------|------------------------------------------------------------------------------------------------|
| REMOTE CTRL<br>→ 1:DISABLE<br>2:ENABLE | Remote control the inverter on or off. (Subsequent support)<br>The default option is disabled. |

## 5.5.4.5 START DEL AY

| Interface                                | Description                                                                   |
|------------------------------------------|-------------------------------------------------------------------------------|
| START-UP DELAY<br>INPUT: 60<br>UNIT: SEC | The input value ranges from 20 to 300, which varies with different standards. |

#### 5.5.4.6 PV IN PUT MO DE

| Interface                                           | Description                                                                                                    |
|-----------------------------------------------------|----------------------------------------------------------------------------------------------------|
| INPUT MODE<br>→ 1.INDEPENDENT<br>2.PARALLEL<br>3.CV | Setup of PV Input mode.<br>The factory setting by default is Independent, When parallel input<br>is set to be stand-alone mode, PV power will be imbalanced. |

#### 5.5.4.7 Anti Reverse

| Interface                               | Description                                                                                                    |
|-----------------------------------------|----------------------------------------------------------------------------------------------------|
| Anti Reverse<br>→ 1.DISABLE<br>2 ENABLE | Anti Reverse: Whether Inverter isn't allowed to generate<br>electricity to the Grid.<br>The default option is disabled. It's means inverter allowed to<br>generate electricity to the Grid |
| 2.LINADLL                               |                                                                                                    |

#### 5.5.5 BAT SETTING

#### 5.5.5.1 BAT SET TING

| Interface                                                                  | Description                                                                                                    |
|----------------------------------------------------------------------------|----------------------------------------------------------------------------------------------------|
| BAT SETTING<br>-> 1.BAT TYPE<br>2.DISC-DEPTH<br>3.CHARG-CURR<br>4.BAT-COMM | This interface is used to select battery parameters.<br>Press Up/Down button to move corresponding options;<br>Press Enter button to enter the selected menu;<br>Press ESC button to return to setting interface. |

#### 5.5.5.1.1 BATTYPE

| Interface                                            | Description                                                                                                    |
|------------------------------------------------------|----------------------------------------------------------------------------------------------------|
| BAT TYPE<br>1.DC-SOURCE<br>→ 2.LEAD-ACID<br>3.Lithum | This interface is used to select battery type.<br>Press Up/Down button to move corresponding options;<br>Press Enter button to enter the selected menu.<br>Select the LEAD-ACID enter button to enter LEAD-ACID<br>interface; |

#### 5.5.5.1.1.1 Lead -acid battery parameter

| Interface       | Description                                                  |
|-----------------|--------------------------------------------------------------|
|                 | This interface is used to select LEAD-ACID battery           |
| LEAD-ACID       | parameter.                                                   |
| →1.CHARG-VOLT   | Press Up/Down button to move corresponding options;          |
| 2.BAT END VOLT  | Press Enter button to enter the selected menu;               |
| 3:BAT OVP       |                                                              |
| 4:BAT CAP       |                                                              |
|                 |                                                              |
| CHARGE VOLT     | This interface is used to set the lead acid battery charging |
| IN P UT: 13 5.0 | voltage.                                                     |
| UNIT: V         |                                                              |
|                 |                                                              |
|                 |                                                              |

| Interface                               | Description                                                                    |
|-----------------------------------------|--------------------------------------------------------------------------------|
| BAT END VOLT<br>INPUT: 108.0<br>UNIT: V | This interface is used to set the lead acid battery discharging voltage.       |
| BAT OVP<br>INPUT: 141.0<br>UNIT: V      | This interface is used to set the lead acid battery Charge protection voltage. |
| BAT CAP<br>INPUT: 0450<br>UNIT: AH      | This interface is used to set the lead acid Battery capacity.                  |

#### 5.5.5.2 BAT-COMM

| Interface                     | Description                                                                                                    |
|-------------------------------|----------------------------------------------------------------------------------------------------|
| BAT-COMM<br>1.RS485<br>→2.CAN | This interface is used to select battery communication.<br>Press Up/Down button to move corresponding options;<br>Press Enter button to enter the selected menu.<br>The default option is CAN. |

# 5.5.6 Grid st and ard

# 5.5.6.1 Grid st d

| Interface |                          | Description                      |
|-----------|--------------------------|----------------------------------|
|           | This interface is used t | to select Grid standard.         |
| GRID STD  | Press Up/Down butto      | n to move corresponding options: |
| 1.AU      | Press Enter button to    | enter the selected menu          |
| 2.AU-W    | 1·ALI(Australia)         | 2:AII-W—(Western Australia)      |
| 3.NZ      | 3:NZ New Zealand         | 4: LIKUnited Kingdom             |
| 4.UK      | 5:VDE—Germany            | 6.KR_Korea                       |
| 5.VDE     | 7:PHI_Philippines        |                                  |
| 6 KB      | 0:115 CA Amorica         |                                  |
| 7.011     | 9.03-CA—America          | io.sr—sapan                      |
| 7.PHI     | TI:CUSTOWIUser dei       | lined                            |
| 8.CN      |                          |                                  |
| →9.US-CA  |                          |                                  |
| 10.JP     |                          |                                  |
| 11.CUSTOM |                          |                                  |
|           |                          |                                  |

# 5.5.7 R UN SET TING

## 5.5.7.1 RUN SET TING

| Interface                                                                                                    | Description                                                                                                    |
|----------------------------------------------------------------------------------------------------|----------------------------------------------------------------------------------------------------|
| RUN SETTING<br>1.REACT MODE<br>→ 2.GRID POWER<br>3.DISC POWER<br>4.PV POWER<br>5.VAC-MIN<br>6.VAC-MAX<br>7.FAC-MIN<br>8.FAC-MAX<br>9.ACTIVE REP. | This interface is used to select run setting.<br>Press Up/Down button to move corresponding options;<br>Press Enter button to enter the selected menu. |

# 5.5.7.2 RE ACT MODE

| Interface                                                                                                    | Description                                                                                                    |
|----------------------------------------------------------------------------------------------------|----------------------------------------------------------------------------------------------------|
| RUN SETTING<br>→ 1.REACT MODE<br>2.GRID POWER<br>3.DISC POWER<br>REACT MO DE<br>→ 1.PO WER FACT OR<br>2.REACT POWE R<br>3.QU WAVE<br>4.QP WAVE | This interface is used to select react mode.<br>Press Up/Down button to move corresponding options;<br>Press Enter button to enter the selected menu. |
| POWER FACTOR<br>INPUT: C1.00                                                                                                    | The input value should range between L0.80 and L0.99 or C0.8 and C1.00.<br>The input value should range between -60% and                              |
| REA CT PO WE R<br>IN PUT: +00%                                                                                                    | +60%, which varies with the standard.                                                                                                    |

#### 5.5.7.3 G RID POWER

| Interface                   | Description                               |
|-----------------------------|-------------------------------------------|
| GRID PERCENT<br>INPUT: 100% | The input value is power percent of grid. |

#### 5.5.7.4 DI SC HA RGE PO W ER

| Interface                   | Description                                            |
|-----------------------------|--------------------------------------------------------|
| DISC PERCENT<br>INPUT: 100% | The input value is power percent of battery discharge. |

#### 5.5.7.5 PV POWER

| Interface                 | Description                             |
|---------------------------|-----------------------------------------|
| PV PERCENT<br>INPUT: 100% | The input value is power percent of PV. |

#### 5.5.7.6 VAC - MI N

| Interface                              | Description                                                                     |
|----------------------------------------|---------------------------------------------------------------------------------|
| GRID VOLT LOW<br>INPUT: 150<br>UNIT: V | The input value of Grid low voltage.<br>It effect when grid mode choose custom. |

# 5.5.7.7 VAC-MA X

| Interface                               | Description                                                                      |
|-----------------------------------------|----------------------------------------------------------------------------------|
| GRID VOLT HIGH<br>INPUT: 280<br>UNIT: V | The input value of Grid high voltage.<br>It effect when grid mode choose custom. |

5.5.7.8 FAC-MIN

| Interface                                | Description                                                                       |
|------------------------------------------|-----------------------------------------------------------------------------------|
| GRID FREQ LOW<br>INPUT: 57.0<br>UNIT: Hz | The input value of Grid low frequency.<br>It effect when grid mode choose custom. |

#### 5.5.7.9 FAC-MAX

| Interface                                 | Description                                                                        |
|-------------------------------------------|------------------------------------------------------------------------------------|
| GRID FREQ HIGH<br>INPUT: 63.0<br>UNIT: Hz | The input value of Grid high frequency.<br>It effect when grid mode choose custom. |

## 5.5.8.10 A CTI VE RE F.

| Interface                                                                                                    | Description                                                                                                    |
|----------------------------------------------------------------------------------------------------|----------------------------------------------------------------------------------------------------|
| ACTIVE Type<br>1.PWR-VOLT RES<br>→ 2.PWR-FREQ RES<br>3.PFC-VOLT RES<br>4.PFC-FREQ RES<br>5.Reserved1<br>6.Reserved2<br>7.Reserved3<br>8.Reserved4 | This interface is used to select active reference.<br>Press Up/Down button to move corresponding options;<br>Press Enter button to enter the selected menu.<br>Each menu have enable or disable, set it when you need.<br>All default are enable. |

#### 5.5.8 485 Add ress

# 5.5.8.1 485 Add ress

| Interface               | Description                                   |
|-------------------------|-----------------------------------------------|
| 485 ADDRESS<br>INPUT: 1 | This interface is used to select 485 address. |

5.5.7.8 FAC-MIN

| Interface                                | Description                                                                       |
|------------------------------------------|-----------------------------------------------------------------------------------|
| GRID FREQ LOW<br>INPUT: 57.0<br>UNIT: Hz | The input value of Grid low frequency.<br>It effect when grid mode choose custom. |

#### 5.5.7.9 FAC-MAX

| Interface                                 | Description                                                                        |
|-------------------------------------------|------------------------------------------------------------------------------------|
| GRID FREQ HIGH<br>INPUT: 63.0<br>UNIT: Hz | The input value of Grid high frequency.<br>It effect when grid mode choose custom. |

# 5.5.8.10 A CTI VE RE F.

|                                                                                                    | Interface                                                                                                    | Description                                                                                                    |
|----------------------------------------------------------------------------------------------------|----------------------------------------------------------------------------------------------------|----------------------------------------------------------------------------------------------------|
| ACTIVE Type         1.PWR-VOLT RES         → 2.PWR-FREQ RES         3.PFC-VOLT RES         4.PFC-FREQ RES         5.Reserved1         6.Reserved2         7.Reserved3         8.Reserved4 | ACTIVE Type<br>1.PWR-VOLT RES<br>→ 2.PWR-FREQ RES<br>3.PFC-VOLT RES<br>4.PFC-FREQ RES<br>5.Reserved1<br>6.Reserved2<br>7.Reserved3<br>8.Reserved4 | This interface is used to select active reference.<br>Press Up/Down button to move corresponding options;<br>Press Enter button to enter the selected menu.<br>Each menu have enable or disable, set it when you need.<br>All default are enable. |

#### 5.5.8 485 Add ress

# 5.5.8.1 485 Add ress

| Interface               | Description                                   |
|-------------------------|-----------------------------------------------|
| 485 ADDRESS<br>INPUT: 1 | This interface is used to select 485 address. |

#### 5.5.9 485 BAUD R ATE

#### 5.5.9.1 BA UD R ATE

| Interface    | Description                                     |
|--------------|-------------------------------------------------|
|              | This interface is used to select 485 baud rate. |
| SELECT       |                                                 |
| → 1.2400 bps |                                                 |
| 2.4800 bps   |                                                 |
| 3.9600 bps   |                                                 |
|              |                                                 |

## 5.5.10 L ANG UAGE

#### 5.5.10.1 LANGU AGE

| Interface               | Description                                |
|-------------------------|--------------------------------------------|
|                         | This interface is used to select language. |
| LANGUAGE                | , , , , , , , , , , , , , , , , , , ,      |
| 1.Chinese               |                                            |
| $\rightarrow$ 2.English |                                            |
|                         |                                            |
|                         |                                            |

#### 5.5.11 BA CKL IGHT

#### 5.5.11.1 BACKLIG HT

| Interface                            | Description                               |
|--------------------------------------|-------------------------------------------|
| LIGHT TIME<br>INPUT: 20<br>UNIT: SEC | This interface is used to set light time. |

# 5.5.12 D ATE/TIME

## 5.5.12.1 D ATE/T IME

| Interface        | Description                                  |
|------------------|----------------------------------------------|
| DATE/TIME        | This interface is used to set date and time. |
| DATE: 2021-12-25 |                                              |
| TIME: 22:30:00   |                                              |
| WEEK: Saturday   |                                              |
|                  |                                              |

#### 5.5.13 CLE AR R EC

#### 5.5.13.1 Clear history

| Interface                           | Description                                        |
|-------------------------------------|----------------------------------------------------|
| DEL REC<br>-> 1.CANCEL<br>2.CONFIRM | This interface is used to clear operation history. |

#### 5.5.14 P ASS W ORD

#### 5.5.14.1 PAS SW ORD

| Interfa    | ice    | Description                             |
|------------|--------|-----------------------------------------|
| PASSWO     | RD     | This interface is used to set password. |
| OLD: X     | (XXXXX |                                         |
| NEW: X     | xxxx   |                                         |
| CONFIRM: X | (XXXX  |                                         |
|            |        |                                         |

#### 5.5.15 M AINTE NA NCE

#### 5.5.15.1 MA IN TENA N CE

| Interface                | Description                                  |
|--------------------------|----------------------------------------------|
| PASSWORD<br>INPUT: XXXXX | This interface is used to enter maintenance. |

#### 5.5.16 F CTR Y R ESET

## 5.5.16.1 FACTOR Y R ESET

| Interface                                | Description                                   |
|------------------------------------------|-----------------------------------------------|
| FACTORY RESET<br>→ 1.CANCEL<br>2.CONFIRM | This interface is used to reset the inverter. |
|                                          |                                               |

# 5.6 INQUIRE

# 5.6.1 INQUIRE

| Interface                                                                         | Description                                                                                                    |
|-----------------------------------------------------------------------------------|----------------------------------------------------------------------------------------------------|
| INQUIRE<br>-> 1.INV MODULE<br>2.MODULE SN<br>3.FIRMWARE<br>4.RECORD<br>5.DIAGNOSE | Press Up/Down button to move corresponding options;<br>Press Enter button to jump to the selected menu.<br>Press ESC button to return to other interface. |

# 5.6.1.1 INV MODULE

| Interface | Description                        |
|-----------|------------------------------------|
| MODEL     | This interface show inverter model |
| 12К       |                                    |
|           |                                    |

# 5.6.2 MODULE SN

| Interface                                                     | Description                    |
|---------------------------------------------------------------|--------------------------------|
| S / N<br>GUID: XXXXXXXX<br>XXXXXXXXXXXXXX<br>SN:FXXXXXXXXXXXX | This interface show module SN. |

# 5.6.3 FIRMWARE

| Description                           |
|---------------------------------------|
| This interface show Software version. |
| Т                                     |

#### 5.6.4 RUNNING RECORDS

| Interface        | Description                          |
|------------------|--------------------------------------|
| REC(01)          | This interface show running recodes. |
| 02:Batdisconnect |                                      |
| UP: 12-25 23:00  |                                      |
| DOWN:            |                                      |
|                  |                                      |

#### 5.6.5 DIAG NOSE

| Interface     | Description           |
|---------------|-----------------------|
| DIAGNOSE      | Factory internal use. |
| 000000 000000 |                       |
| 000000 000000 |                       |
| 000000 000000 |                       |
|               |                       |

# 5.7 STATISTIC

#### 5.7.1 STATISTI C

| Interface                                                                                                   | Description                                                                                                    |  |  |  |
|----------------------------------------------------------------------------------------------------|----------------------------------------------------------------------------------------------------|--|--|--|
| STAT.<br>→ 1.TIME STAT.<br>2.CONNE.TIMES<br>3.PEAK POWER<br>4.E-TODAY<br>5.E-MONTH<br>6.E-YEAR<br>7.E-TOTAL | <ol> <li>This interface show inverter operation statistic.</li> <li>Inverter operation and Grid-connection time statistic.</li> <li>Inverter Grid-connection times statistic.</li> <li>Displays power peak in history and for the day.</li> <li>Displays statistic for the day (KWH).</li> <li>Displays statistic for the month (KWH).</li> <li>Displays statistic for the year (KWH).</li> <li>Displays statistic of the inverter (KWH).</li> </ol> |  |  |  |
|                                                                                                    |                                                                                                    |  |  |  |

Note: 1. E-TOD AY/M ONTH/ YEAR/T OTAL  $\rightarrow$  INPUT  $\rightarrow$  PV/GRID (Consum e)/BA TD(Ba ttery discharge)

 $\rightarrow \mathsf{OUT}\;\mathsf{PUT}\; \rightarrow \mathsf{BATC}(\mathsf{Batterycharge})/\mathsf{GRI}\;\mathsf{D}(\mathsf{Gen\;eration})/$ 

#### CNS UM (Load consume)

2. If the inverter shut down before 24:00 on that day, and the day statistic will not be stored.

# AUTOTEST FAST

| 1. SETUP                                  | ] Press |
|-------------------------------------------|---------|
| Ļ                                         | defaul  |
| 14. AUTO TEST                             | press   |
| Testing 59. S1                            |         |
| ↓<br>↓                                    | Wait    |
| Test 59.S1 OK!                            |         |
| ↓                                         | Wait    |
| Test ing 59.S2                            | 4       |
| ↓<br>                                     | Wait    |
| Test 59.S2 OK!                            |         |
|                                           |         |
| lesting 27.51                             |         |
| Test 27 S1 OKI                            |         |
|                                           | Wait    |
| Testing 27.S2                             |         |
| J →                                       | Wait    |
| Test 27.52 OK!                            | 1       |
| Ļ                                         | Wait    |
| Testing 81>S1                             |         |
| L                                         | Wait    |
| Test 81>S1 OK!                            | _       |
| ↓<br>Testis v 01v 62                      | Wait    |
| lesting 81>52                             | -       |
|                                           |         |
|                                           |         |
| Testing 81 <s1< td=""><td></td></s1<>     |         |
| J                                         | Wait    |
| Test 81 <s1ok!< td=""><td>1</td></s1ok!<> | 1       |
| Ļ                                         | Wait    |
| Testing 81 <s2< td=""><td></td></s2<>     |         |
| ↓                                         | Wait    |
| Test 81 <s2ok!< td=""><td>4</td></s2ok!<> | 4       |
| ↓ ↓                                       | Wait    |
| Auto Test OK!                             | 1       |
|                                           | 1       |
| 59 S1+ 228V/ 902ms                        | -       |
| <u> </u>                                  | Press   |
|                                           | -  t    |
| 59.S2: 229V 204ms                         |         |

Press theEnter button and lefault password 00000

press the Enter button to start

Press the up/down button to page through the test results

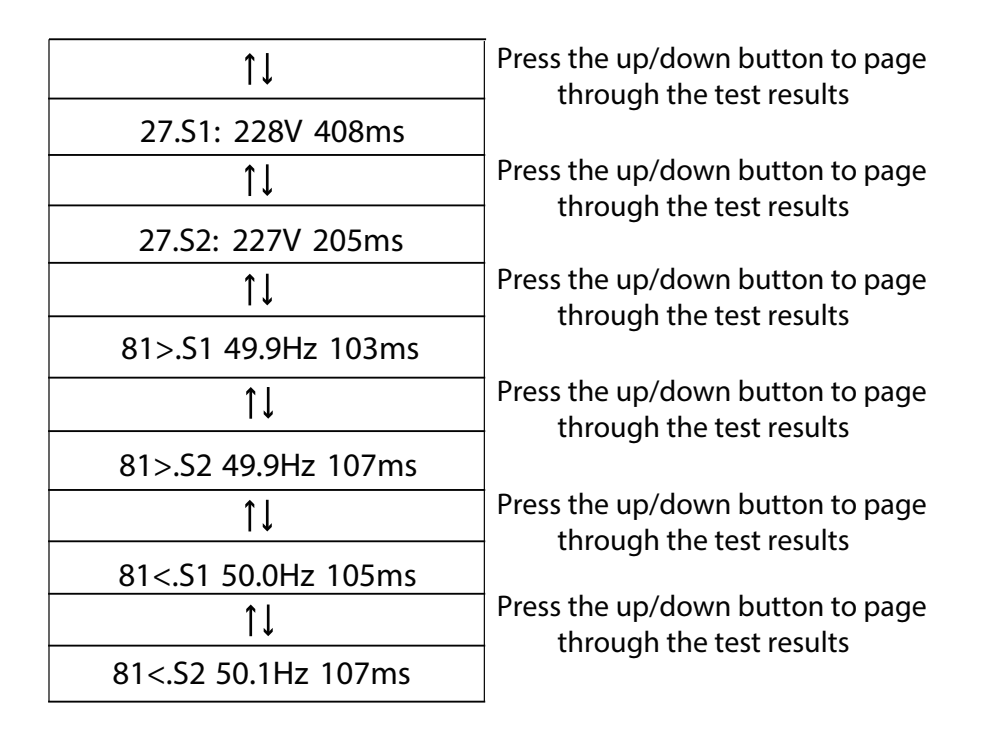

| Object                                                  | Description                |
|---------------------------------------------------------|----------------------------|
| 27.S1                                                   | Under voltage protection   |
| 27.S2                                                   | Under voltage protection   |
| 59.S1                                                   | Over voltage protection    |
| 59.S2                                                   | Over voltage protection    |
| 81 <s1< td=""><td>Under frequency protection</td></s1<> | Under frequency protection |
| 81 <s2< td=""><td>Under frequency protection</td></s2<> | Under frequency protection |
| 81>S1                                                   | Over frequency protection  |
| 81>S2                                                   | Over frequency protection  |

## FAULT DIAGNOSIS AND SOLUTIONS

The inverter is easy to maintain. When you encounter the following problems, please refer to the Solutions below, and contact the local distributor if the problem remains unsolved. The following table lists some of the basic problems that may occur during the actual operation as well as their corresponding basic solutions.

#### FAULT DIAGNOSIS TABLE

| Content           | Co des | Solutions                                                              |
|-------------------|--------|------------------------------------------------------------------------|
|                   |        | Battery discharge over current.                                        |
|                   |        | (1) Not hing need to do, Wait one minute for the inverter to rest art. |
| Dischg OverC ur   | 00     | (2) Chec k w hether the load is in c ompliance with the specification. |
|                   |        | (3) Cut off all the power and shut down all the machines; disconnect   |
|                   |        | the load and plug in to restart machines, then check                   |
|                   |        | The load power is greater than other power(PV,BAT).                    |
|                   |        | (1) Chec k w hether the load is in c ompliance with the maxim um       |
|                   |        | power of the machine.                                                  |
| Over Load         | 01     | (2) Cut off all the power and shut down all the machines; disconnect   |
|                   |        | the load and plug in to restart machines, then check whether the       |
|                   |        | load is short circuited if the fault has been elimin ated.             |
|                   |        | (3) Contact c ustomers ervice if e rror warning continues.             |
| Det Directory and | 02     | Battery Disconnect. (Battery volt age not i dentified)                 |
|                   |        | (1) Chec k w hether the battery is connected.                          |
| Datbisconnect     |        | (2) Chec k if battery wiring port is open circuited.                   |
|                   |        | (3) Contact c ustomers ervice if e rror warning continues.             |
| Bat Under Vol     | 03     | Battery voltage low that normal range.                                 |
|                   |        | (1) Checking System Settings, Ifso, poweroff and restart.              |
|                   |        | (2) Chec k if the grid power down. If so, waitting for the grid power  |
|                   |        | up, the inverter will automatically c harge.                           |
|                   |        | (3) Contact c ustomer service if e rror warnin g continues.            |
| Pat Low conscitu  | 04     | Battery Low that setting c apacity.(SO C< 100% - DOD )                 |
| Bat Low capacity  |        |                                                                        |
| Bat Ov er V ol    | 05     | The battery voltage is greater than the lnverter maximum voltage.      |
|                   |        | (1) Chec king System Settings, Ifs o, power off and restart.           |
|                   |        | (2) Contact c ustomer service if e rror warning continues.             |
| Gird low vol      | 06     | Gr id v oltage is ab nor mal                                           |
|                   |        | (1)Chec k if the grid is abnor mal.                                    |
|                   |        | (2) R estart the inverter and wait until it functions normally.        |
| Grid ov er v ol   | 07     | (3) Conta ct c ust omer se rvice if error wa rning continues.          |

| Grid low freq   | 08 | Grid Fr equency is abnorma I.<br>(1)Chec k if the grid is abnormal.<br>(2) R estart the in verter and wait u ntil it f unctions nor mally.<br>(3) Conta ct c ustomer se rvice if error warning continues.                                                                               |
|-----------------|----|----------------------------------------------------------------------------------------------------|
| Grid overFreq   | 09 |                                                                                                    |
| gfci over       | 10 | <ul> <li>Inverter GFCI e xcee ds standar d.</li> <li>(1) Check PV string for direct or indirect grounding phenomenon.</li> <li>(2) Check peripherals of machine for current le akage.</li> <li>(3) Contact the local in verter cust omerservice if fault remains un removed.</li> </ul> |
| bus under vol   | 13 | <ul> <li>BUS volta ge is lower than norma I.</li> <li>(1) Ch eck the in put m ode setting is correct.</li> <li>(2) R estart the inverter and wait until it f unctions normally.</li> <li>(3) Conta ct c ust omer service if error warning continues.</li> </ul>                         |
| bus over vol    | 14 | BUS volta ge is over maximum value<br>(1) Ch eck the in put m ode se tting is correct.<br>(2) R estart the inverter and wait until it f unctions norma lly.                                                                                                    |
| Inv over c ur   | 15 | The inverter cur rent excee ds the n or mal value .<br>(1) R estart the inverter and wait until it f unctions norma lly.                                                                                                    |
| Chg over cur    | 16 | Battery cha rge current over than the Inverter maximum voltage.<br>(1) R estart the inverter and wait until it f unctions normally.                                                                                                    |
| Bus vol os c    | 17 | Bus voltage instability.<br>(1) Ch eck the in put and out put mode se tting is correct.<br>(2) R estart the inverter and wait until it f unctions normally.                                                                                                    |
| Inv under vol   | 18 | INV voltage is abnormal<br>(1)Chec k if the INV voltage is abnormal.                                                                                                    |
| lnv over vol    | 19 | <ul><li>(2) R estart the inverter and wait until it f unctio ns n ormally.</li><li>(3) Conta ct c ust omer service if error warnin g Contin ues.</li></ul>                                                                                                    |
| InvFre qAbnor   | 20 | <ul> <li>INV frequency is abnormal</li> <li>(1)Chec k if the INV frequency is a bnormal.</li> <li>(2) R estart the inverter and wait until it f unctions nor mally.</li> <li>(3) Contact customerservice if error warning continues.</li> </ul>                                         |
| igbt temph igh  | 21 | The inverter t emperature is higher than the allowed value<br>(1) Cu t off all the power of the machine and wait one hour, then turn<br>on the power of the machine                                                                                                    |
| bat over temp   | 23 | Battery temp erature is higher than the allowed value.<br>(1) Disconnect the battery and reconnect it a fter an hour.                                                                                                    |
| bat Un de rTemp | 24 | Batter y temp eratur e is low than the allowed value.<br>(1) Check the ambient temperature near the battery to see if it meets the specifications.                                                                                                    |
| BMS comm.fa il  | 27 | Com munication between lithium battery and inverteris<br>abnormal.<br>(1) Check the cable, crystal, Line sequence.<br>(2) Checking the Battery switch.                                                                                                    |

| Fan fa il<br>Grid Pha se e rr | 28<br>30 | <ul> <li>Fan fa il</li> <li>(1) Check whether the Inverter temper ature is a bnormal.</li> <li>(2) Check whether the fans run pr operly .(If you can see it)</li> <li>The grid fault pha se.</li> <li>(1) Check power grid wiring</li> </ul> |
|-------------------------------|----------|----------------------------------------------------------------------------------------------------|
| Arc Fault                     | 31       | <ul> <li>PV Arc Fault</li> <li>(1) Check Photovoltaic panels, PV wire.</li> <li>(2) Conta ct cust omer se rvice if err or warning contin ues.</li> </ul>                                                                                     |
| bus soft fa il                | 32       | <ol> <li>Restart the inverter and wait until it functions normally.</li> <li>Contact cust omer service if err or warning continues.</li> </ol>                                                                                               |
| inv so ft fa il               | 33       |                                                                                                    |
| bus short                     | 34       |                                                                                                    |
| inv shor t                    | 35       |                                                                                                    |
| fan fault                     | 36       | <ul><li>Fan fa ult.</li><li>(1) Check whether the Inverter temper ature is a bnormal.</li><li>(2) Check whether the fans run pr operly .(If you can see it)</li></ul>                                                                        |
| PV iso low                    | 37       | <ul> <li>(1) Check if the PE line is connected to the inverter and is connected to the ground.</li> <li>(2)Conta ct cust omer service if error r warning continues.</li> </ul>                                                               |
| Bus Relay Fault               | 38       | <ol> <li>Restart the inverter and wait until it functions normally.</li> <li>Contact cust omer service if err or warning Continues.</li> </ol>                                                                                               |
| Grid R elay F ault            | 39       |                                                                                                    |
| EPS rly fa ult                | 40       |                                                                                                    |
| Gfci fa ult                   | 41       |                                                                                                    |
| Selftest fa il                | 44       |                                                                                                    |
| System f au lt                | 45       |                                                                                                    |
| Current DCover                | 46       |                                                                                                    |
| Volta ge D Cover              | 47       |                                                                                                    |

Note: If an error occurs that is not listed in the table, Please Contact custom er service.